# TOOLi検索方法のご紹介

2022年5月更新 株式会社 図書館流通センター(TRC) データ部

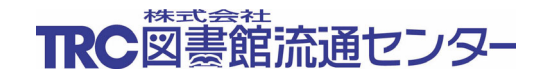

| 1. | 図書  | 検索画面                          |    |
|----|-----|-------------------------------|----|
|    | 1.1 | タイトル、著者名、出版者、出版年月―――――――――――― | 7  |
|    | 1.2 | 分類記号(別置、分類、絵本と紙芝居の主題分類)       |    |
|    | 1.3 | 受賞情報                          |    |
|    | 1.4 | 書評情報                          | 11 |
|    | 1.5 | 利用対象、資料の言語、付属資料の種別            | 13 |
|    | 1.6 | 刊行形態、装丁の特徴、資料形式               | 14 |
|    | 1.7 | ジャンル検索                        | 15 |
|    | 1.8 | 検索結果表示                        | 16 |
|    | 1.9 | 更新データ                         |    |
| 2. | 周辺  | ファイル                          |    |
|    | 2.1 | 個人名典拠ファイル ①~③                 | 21 |
|    | 2.2 | 全集典拠ファイル                      | 33 |
|    | 2.3 | 内容細目ファイル                      | 35 |
|    | 2.4 | 目次情報ファイル                      |    |
| 3. | 児童  | 書検索機能                         | 39 |
|    | 3.1 | 学習件名検索                        | 41 |
|    | 3.2 | 教科書単元検索                       | 43 |
|    | 3.3 | 読み物キーワード検索                    | 45 |
| 4. | TV情 | 報検索                           | 47 |
| 5. | 雑誌  |                               | 49 |
| 6. | その作 | 也お役立ち情報                       | 51 |

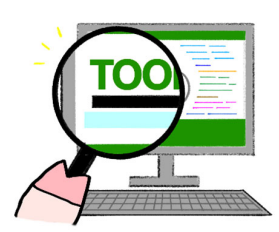

## TOOLiログイン後トップページ

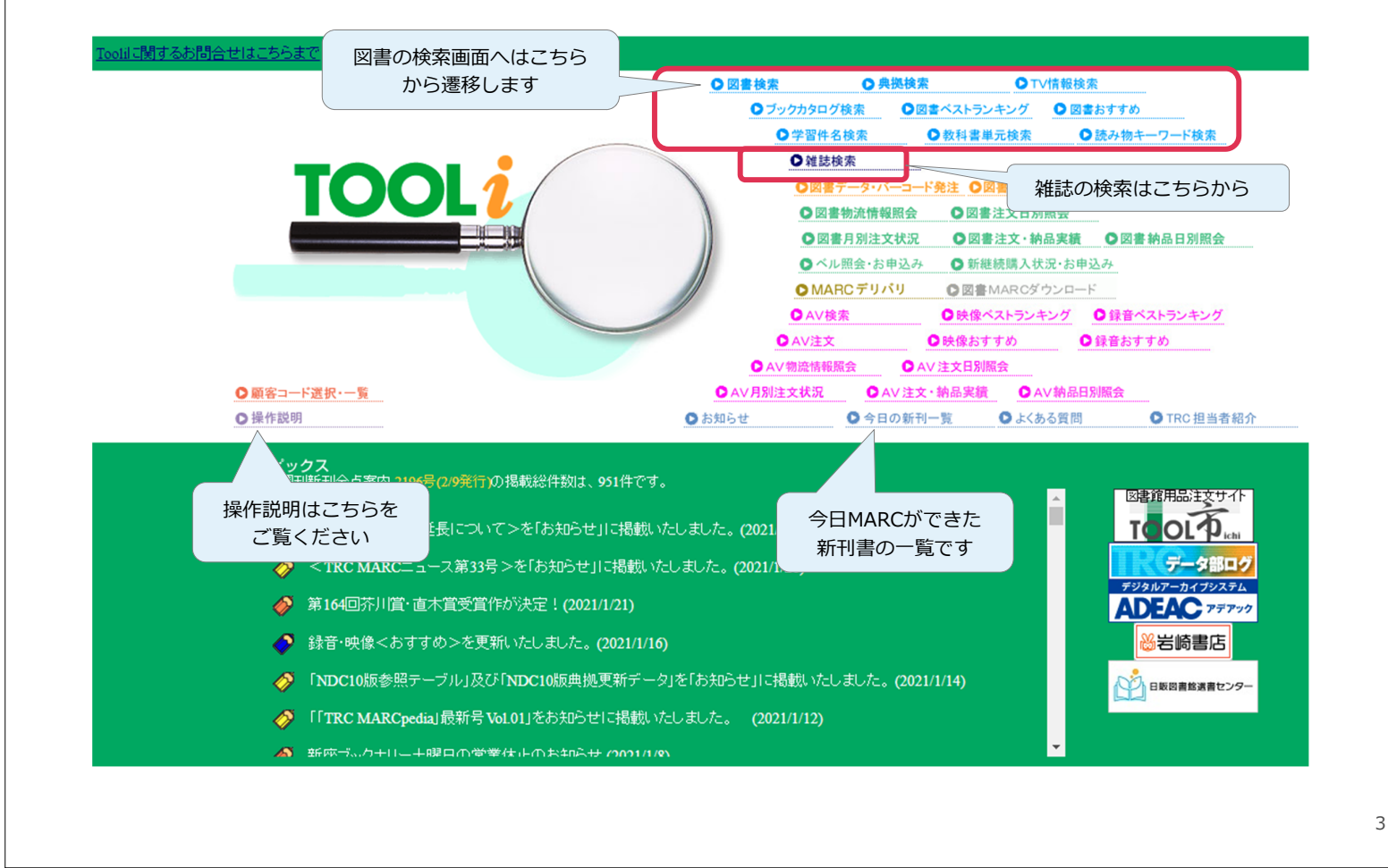

1. 図書検索画面

| <b>書評情報×ジャンル</b><br>「毎日新聞の書評欄」 に載っていた<br>「時代小説」 が読みたい    | <b>書評情報</b><br>「先月、日経新聞の書評<br>欄」で紹介されていた本<br>が読みたい | <b>受賞情報</b><br>「日本SF大賞」の<br>歴代受賞作が読みたい               | <b>受賞情報×刊行形態</b><br>「本屋大賞」の受賞作を<br>「大活字本」で読みたい                      |  |
|----------------------------------------------------------|----------------------------------------------------|------------------------------------------------------|---------------------------------------------------------------------|--|
| <b>メディア化タイトル</b><br>「借りぐらしのアリエッティ」の<br>原作が読みたい           | <b>ジャンル</b><br>子ども向けの「こわい話」<br>を探したい               | <b>刊行形態</b><br>東野圭吾の「文庫オリジナ<br>ル」(文庫書下ろし)作品<br>が読みたい | <b>著作典拠ファイル</b><br>『高慢と偏見』<br>(Pride and prejudice)を<br>別の翻訳で読み比べたい |  |
|                                                          | たとえば。こんな                                           | <b>よ検索ができます</b>                                      |                                                                     |  |
| 課題図書情報<br>今年の中学年向けの課題図書は?<br>2008年の課題図書だった本を<br>もう一度読みたい | <b>利用対象</b><br>「小学校3・4年生」が読め<br>る台風についての本は?        | <b>装丁</b><br>「型紙つき」の通園バッグ<br>の作り方の本ありますか?            | <b>図書に表示のないシリーズを補記</b><br>「しゃばけシリーズ」を<br>順番に読みたい                    |  |
| 出版地都道府県コード<br>沖縄県で出版された本を<br>まとめて検索したい                   | 資料形式<br>プログラミングについて<br>「漫画」で解説している本<br>はありますか?     | <b>言語</b><br>和食について<br>「英語」で解説している本<br>はありますか?       | <b>改題前/後のタイトル<br/>どちらからでも検索可能</b><br>『吾輩はウツである』<br>⇔『ねこ先生』に改題       |  |

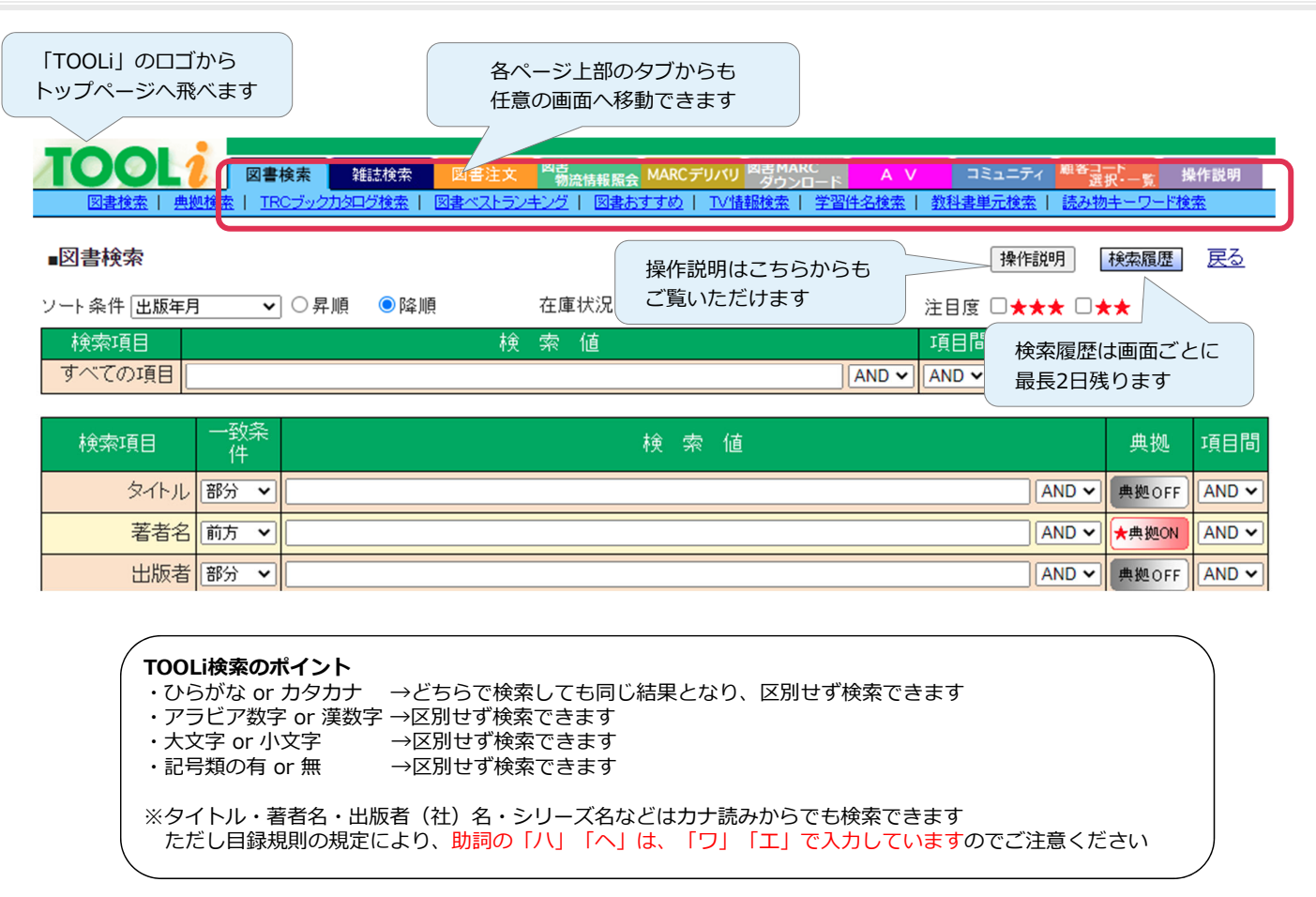

#### 1. 図書検索画面

| 検索項目       すべての項目       検索項目       タイトル       著者名 | <ul> <li>一致条件</li> <li>部分 、</li> <li>前方 、</li> </ul> |                     | 検 索 値<br>検                                                  | 〕〔AND ✔〕<br>索 値                                                | 項目間<br>AND ~<br>AND ~ | 典拠 耳<br>- 典処off A<br>- ★典処N A | 「すべての項目」は、タイ<br>トル・著者名・出版者名・<br>シリーズ名などのほか、内<br>容紹介・著者紹介・目次な<br>どをまとめて検索できます |
|---------------------------------------------------|------------------------------------------------------|---------------------|-------------------------------------------------------------|----------------------------------------------------------------|-----------------------|-------------------------------|------------------------------------------------------------------------------|
| 出版者                                               | 部分 🖌                                                 |                     |                                                             |                                                                | AND                   | ▲ 典拠OFF AN                    |                                                                              |
| 出版年月<br>件名 ✓                                      | 部分 ~                                                 |                     | 月~ [                                                        | 」年<br>月                                                        |                       | ★典拠ON A                       | 下段は各項目を指定して検<br>索したい場合に利用します                                                 |
|                                                   | 미풍                                                   |                     |                                                             | <br>絵本の主                                                       | 題分類 10版 >             | TROTT                         |                                                                              |
| 受賞情報                                              |                                                      |                     |                                                             |                                                                |                       | ~                             | 文学賞の賞名から受賞作を                                                                 |
| 書評情報                                              | 掲載紙名                                                 | 指定なし                |                                                             |                                                                |                       |                               | 検索したり、新聞書評に掲                                                                 |
| 課題図書情報                                            | 指定なし                                                 |                     | 第                                                           |                                                                | 年(西暦)                 | の部                            | 載された本も検索できます                                                                 |
| コード化情報                                            | 利用対象<br>付属資料<br>刊行形態                                 | 指定なし<br>の種別<br>指定なし | <ul> <li>✓ OR</li> <li>✓ 内容目次</li> <li>✓ 装丁 指定なし</li> </ul> | <ul> <li>言語 指定なし</li> <li>ファイル 指定なし</li> <li>「ファイル」</li> </ul> | ▼<br>形式 指定なし          |                               | 利用対象・本文の言語・装<br>丁の特徴・ジャンルなどか                                                 |
|                                                   | ジャンル                                                 | 指定なし                | ▲ 指定なし                                                      | ▲ 指定なし                                                         | ▲ 指定なし                | ~                             | らの検索も可能です                                                                    |
| 地域検索                                              | 出版地(者                                                | 都道府県) 指定なし          | ✓ 指定なし                                                      | *                                                              | 出版地(市町                | 村)                            |                                                                              |
|                                                   | 主題の地                                                 | 域指定なし               | ✓ 指定なし                                                      | ✓ 指定なし                                                         | · 自治(                 | 本名                            |                                                                              |
| 新刊案内号数                                            |                                                      | ~                   |                                                             |                                                                |                       |                               | ベル・SBなどのTRC商品種                                                               |
| 商品種別                                              | ロベル 全グ                                               | ループ                 |                                                             | □その他                                                           |                       |                               | 別や、価格、大きさでも絞                                                                 |
| 価格                                                | ¥                                                    | _ ~ ¥               | 5大                                                          | ₫ cm ~                                                         | cm                    |                               | り込めます                                                                        |
| TRC MARC NO.                                      |                                                      | OR OR               | OR OR                                                       | OR OR                                                          | OR<br>OR              | OR                            | ISBN検索はこちらから                                                                 |
| ISBN ¥                                            |                                                      | OR                  | OR                                                          | OR                                                             | OR                    | ~                             |                                                                              |

## 1.1 タイトル、著者名、出版者、出版年月

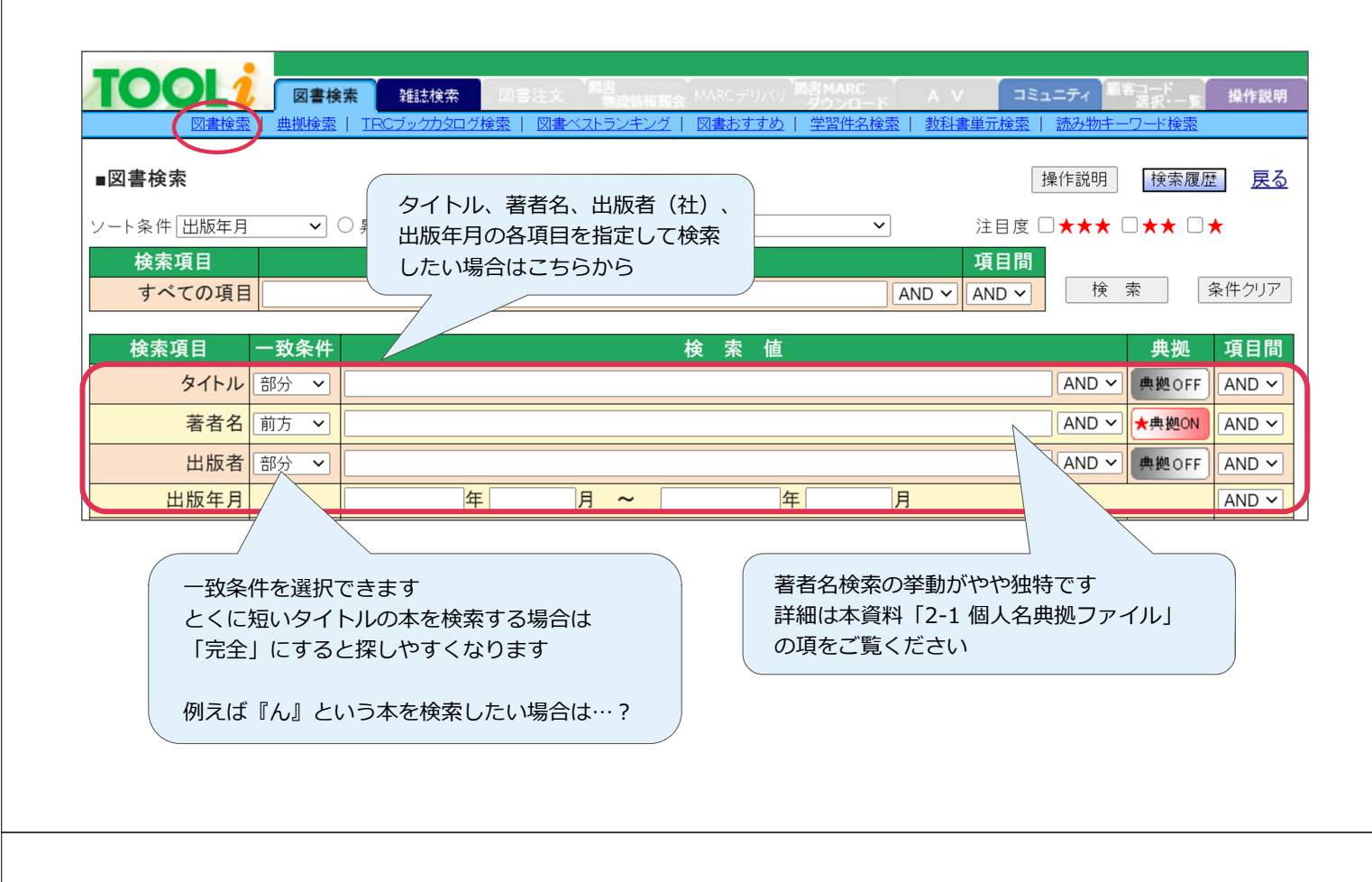

## 1.2 分類記号(別置、分類、絵本と紙芝居の主題分類)

|                 | 素 雜誌検索 図書注文 図書                            | 報照会 MARCデリバリ 図書MARC<br>ダウンロード A V                     | コミュニティ 顧客コード 選択・一覧 操作説明                 |
|-----------------|-------------------------------------------|-------------------------------------------------------|-----------------------------------------|
|                 | ブックカタログ検索   図書ベストランキング                    | 図書おすすめ   TV 情報検索   学習件名検索   教科書                       | 書単元検索   読み物キーワード検索                      |
| ■図書検索           |                                           | 「一般向け」と「児童向け」を指定し <sup>-</sup><br>絞込み検索ができます          | て 作説明 検索履歴 戻る                           |
| ソート条件 出版年月   ▼( | 一般                                        | 兄」。 「児童」には児童向け絵本・紙芝居もき                                | <sup>含</sup> ★★★ □★★ □★                 |
| 検索項目            | 児童                                        | めよ 9<br>そのほか「文庫」 かども指定できます                            |                                         |
| すべての項目          |                                           |                                                       | 検索条件クリア                                 |
|                 | 一一 <sup>成</sup> 少与音<br>児童参考書              |                                                       |                                         |
| 検索項目 一致条件       | 文庫                                        | 検索値                                                   | 典拠 項目間                                  |
| タイトル 部分 🔻       | 旅行案内書・地図<br>展覧会図録                         |                                                       | AND▼ 典拠OFF AND▼                         |
| 著者名 前方 ▼        | <sup>  </sup> 展見云凶球<br>学習参考書・問題集          |                                                       | AND▼ ★典拠ON AND▼                         |
| 出版者 部分 ▼        | 資格試験問題集<br>雑誌 ※図書扱いの雑誌                    |                                                       | AND ▼ 典拠OFF AND ▼                       |
| 出版年月            | 来譜                                        | 年月                                                    | AND V                                   |
| 件名 ▼ 部分 ▼       | ハードポルノ及び性                                 |                                                       | AND▼ ★典拠ON AND▼                         |
| 学習件名 ▼ 部分 ▼     |                                           |                                                       | AND ▼ 典拠OFF                             |
| 分類記号 別置 3       | 皆定なし ▼ 10版 ▼                              | <u>絵本の主題分類</u> 1                                      | 0版 ▼                                    |
| 「「「「」」を表示していた。  |                                           |                                                       |                                         |
|                 | NDC(日本十進分類法<br>NDCの「10版」またに<br>また。この週に「FL | 5) で検索する場合はこちらから<br>は「9版」を選択して指定できます<br>と105と現意向けの終まを | 絵本や紙芝居の内容に<br>沿ったNDC分類で検索<br>する場合はこちらから |
|                 | 「C」と入れると紙芝                                | ころれるこう生间のの低少で、                                        |                                         |

#### 1.3 受賞情報

■文学賞等を受賞した作品を賞名から検索できます。賞名の一部からでも検索可能です

■図書刊行後の受賞情報も随時追加しています

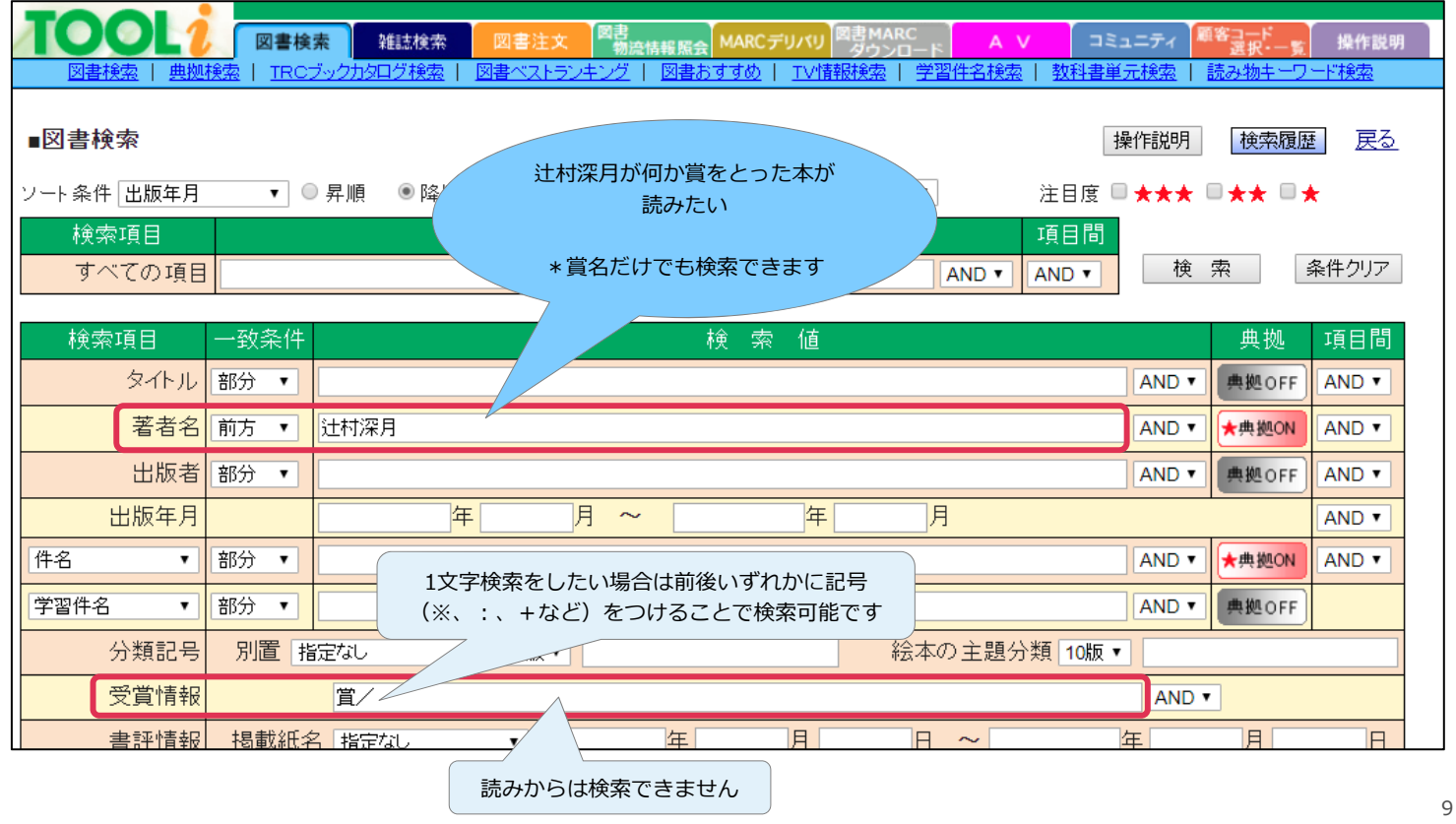

| ∎Ø<br>×× | <b>書一覧</b><br>夕(前古) | 曲圳へい                       | :++;;;;;日 、                    | 注封/观日                    |                               | 計書をついて                                |                  |                                                  |                                           |                          |               | 操作説明                 | 戻る         |                                |                  |
|----------|---------------------|----------------------------|--------------------------------|--------------------------|-------------------------------|---------------------------------------|------------------|--------------------------------------------------|-------------------------------------------|--------------------------|---------------|----------------------|------------|--------------------------------|------------------|
| 1919     | 13(H)))             | ₩won).                     | 江117床/1 →                      | 江门//木门                   | AND X F                       | ₹ ĦŦK・具∕                              |                  |                                                  | -                                         | 7 /                      |               |                      |            |                                |                  |
| 1314     | ヒットしま               | UIC.                       | 0.045                          |                          | t and the                     |                                       |                  |                                                  |                                           | <u> </u>                 | <u>の説明はこと</u> | <u>רדע ביב</u>       | ル出力        |                                |                  |
| ソート      | 条件 出版               | Q年月                        | ●昇順                            | ●降順                      | 在庫状:                          | % ৰেশ্ব                               |                  | 汪!                                               | 1度 □★★:                                   | * • *                    | ★ □ ★ _ GC    |                      | 0#1 7      |                                |                  |
| No       | 近刊<br>情報            | TRC No.                    | タイトル /                         | /著者/と                    | 出版者/                          | 出版年月 / 別                              | 置NDC             | :10版/ 価                                          | j格(税別)                                    | 日次目次                     | 状態            | 選書                   | 購入<br>済み   |                                |                  |
| 1        |                     | 19026052                   | <u>冷たい校舎</u>  <br> <br> 辻村 深月著 | <u>の時は止ま</u><br>診護社/20   | <u>ころ 限定愛</u><br>019.6/913.0  | <u>を蔵版</u><br>6 ¥3,600                |                  |                                                  |                                           |                          | •             |                      |            |                                |                  |
| 2        |                     | 18039976<br><del>新維続</del> | <u>朝が来る(文</u><br>辻村 深月著        | <u>春文庫つ</u><br>小文藝春秋     | <u>18-4)</u><br>/2018.9/B     | 913.6 ¥ 700                           |                  |                                                  |                                           |                          |               | 1                    |            |                                |                  |
| 3        |                     | 17022680<br>ベル HB          | <u>かがみの孤</u><br>辻村 深月著         | <u>城</u><br>{/ポプラ社/:     | 2017.5/913                    | 3.6 ¥ 1,800                           |                  |                                                  |                                           |                          | •             | 1                    |            |                                |                  |
| 4        |                     | 15035789<br>新維続            | <u>鍵のない夢</u> を<br>辻村 深月著       | を <u>見る(文</u> 着<br>が文藝春秋 | <u> 下文庫つ1</u> /20             | <u>8-3)</u>                           |                  |                                                  |                                           | 内容                       | •             | <u>(</u>             |            |                                |                  |
| 5        |                     | 15031422<br>ベル HA          | <u>朝が来る</u><br>辻村 深月著          | [/文藝春秋                   | ■書詞<br>/20                    | 5.詳細(新刊系)                             | 小形式)             |                                                  |                                           |                          |               |                      |            | <u>書誌詳細(タク形式)へ</u><br>操作説明 前書誌 | <u>戻る</u><br>次書誌 |
|          |                     | 10044450                   | いーガ(新潮                         | 立庫 つつ                    | 1)                            |                                       | •                |                                                  |                                           |                          |               |                      |            |                                |                  |
|          |                     |                            |                                |                          |                               | 照合が                                   | -                | かがみ(<br>THE SO<br><u>辻村 深月</u><br>出版: <u>ポフ</u>  | か<br>の孤城<br>OLITARY C<br><u>著<br/>プラ社</u> | CASTLE IN THE MIRROR     |               |                      |            |                                |                  |
|          |                     |                            |                                |                          |                               | 対応み                                   | -                | -<br>(内容紹介)<br>部屋に閉じる                            | <u>&lt;913.0</u> 2(3<br>】<br>「もっていた」      |                          |               | が光り始め                |            | 日本の小説                          |                  |
|          |                     | 受賞情報                       | <b>&amp;と回次は</b>               |                          |                               | の<br>の<br>の<br>の<br>た。<br>。<br>秘<br>の |                  |                                                  | くぐり抜けた<br>を叶えるため<br>大幅に加筆                 | 先の世界には、似たり<br>、7人は城で隠された |               | 境遇の7人が.<br>: 鍵を探す-。『 | 。<br>a 分類: | 913.6 <913.6> (913.6)<br>ツカ    |                  |
|          | 書詞                  | 「話話細(第                     | 所利案内形                          | 式)                       |                               |                                       |                  | 【著者紹介】                                           |                                           |                          |               |                      | 本体価格:      | ¥1,800(税別)                     |                  |
|          |                     | で見ら                        | られます                           |                          | TRO                           | ンMARC No. 1702<br>新刊案内:2012号          | 2080             | 辻村深月(ご<br>1980年生ま                                | ノレむら・みす<br>れ。千葉大≐                         | さ)<br>対教育学               | *部卒業。「冷       | たい校舎の時               | 真/大きさ:     | 554p / 20cm                    |                  |
|          |                     |                            |                                |                          | 1900年主よい<br>は止まる」で第<br>で主川英治文 |                                       | 第31回メフィ<br>文学新人賞 | 、子駅育子師子木。 バルに、<br>フィスト賞を受賞しデビュー<br>賞 「鍵のない蘑を目ろ」で |                                           | i ー。「ツナグ」<br>「で直木賞受      | J ISBN:       | 978-4-591-15332-1    |            |                                |                  |
|          | 賞。                  |                            |                                |                          | 1、「斑のねい罗と兄る」 ( 巨小貝文           |                                       |                  | 発行年月:                                            | 2017.5                                    |                          |               |                      |            |                                |                  |
|          |                     |                            |                                |                          |                               |                                       |                  |                                                  |                                           |                          |               |                      | 利用対象:      | 般                              |                  |
|          |                     |                            |                                |                          | 本国                            | 屋大賞(第15回)                             |                  |                                                  |                                           |                          |               |                      |            |                                |                  |
|          |                     |                            |                                |                          | 文学                            | 幹>小説>日本                               | の小説              |                                                  |                                           |                          |               |                      |            |                                |                  |
|          |                     |                            |                                |                          |                               |                                       |                  |                                                  |                                           |                          |               |                      |            |                                |                  |

#### 1.4 書評情報

■全国紙の朝刊に書評が掲載された図書を、新聞紙名・掲載日付から検索できます

■図書刊行後の書評掲載情報も随時追加しています

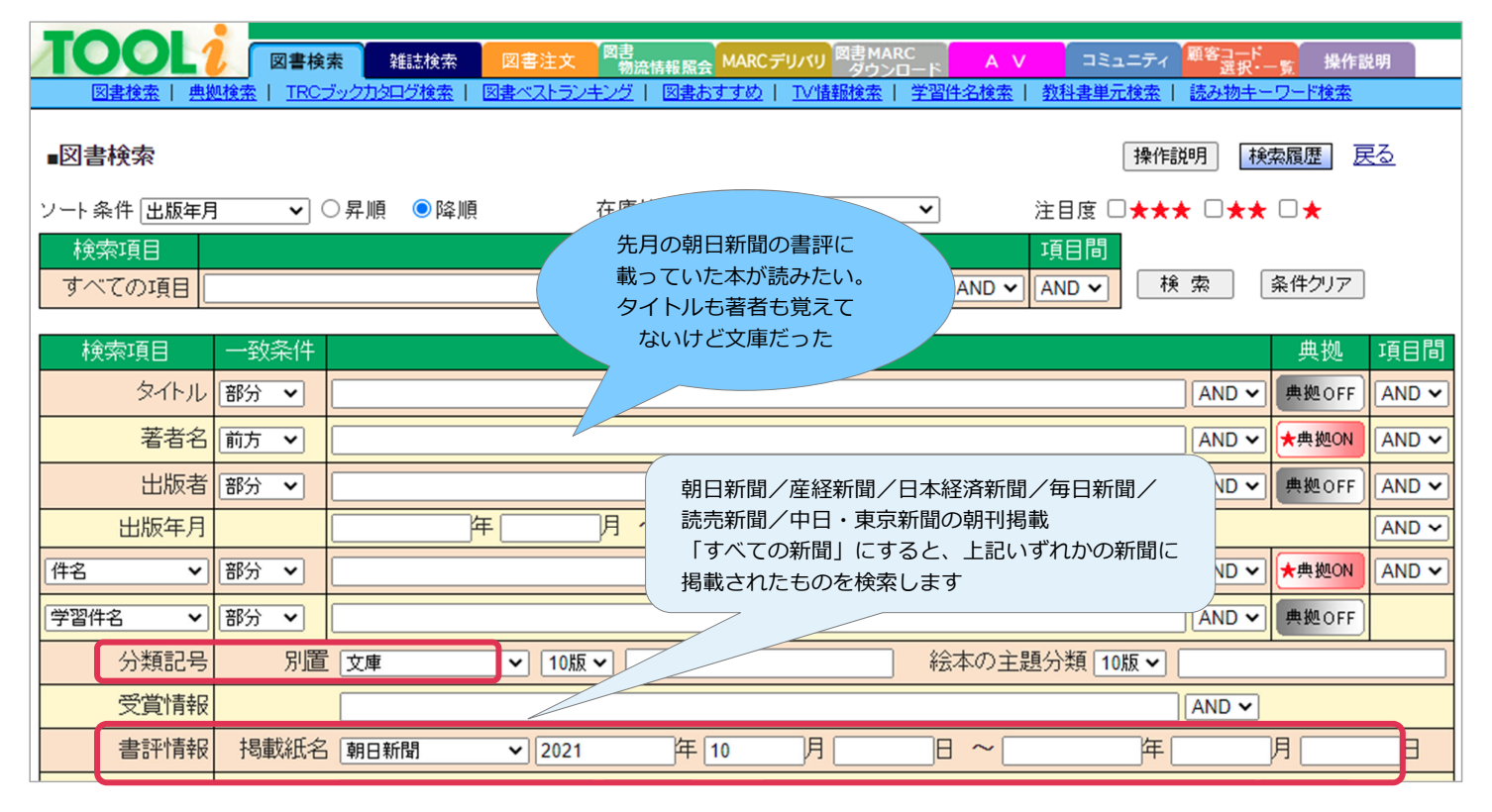

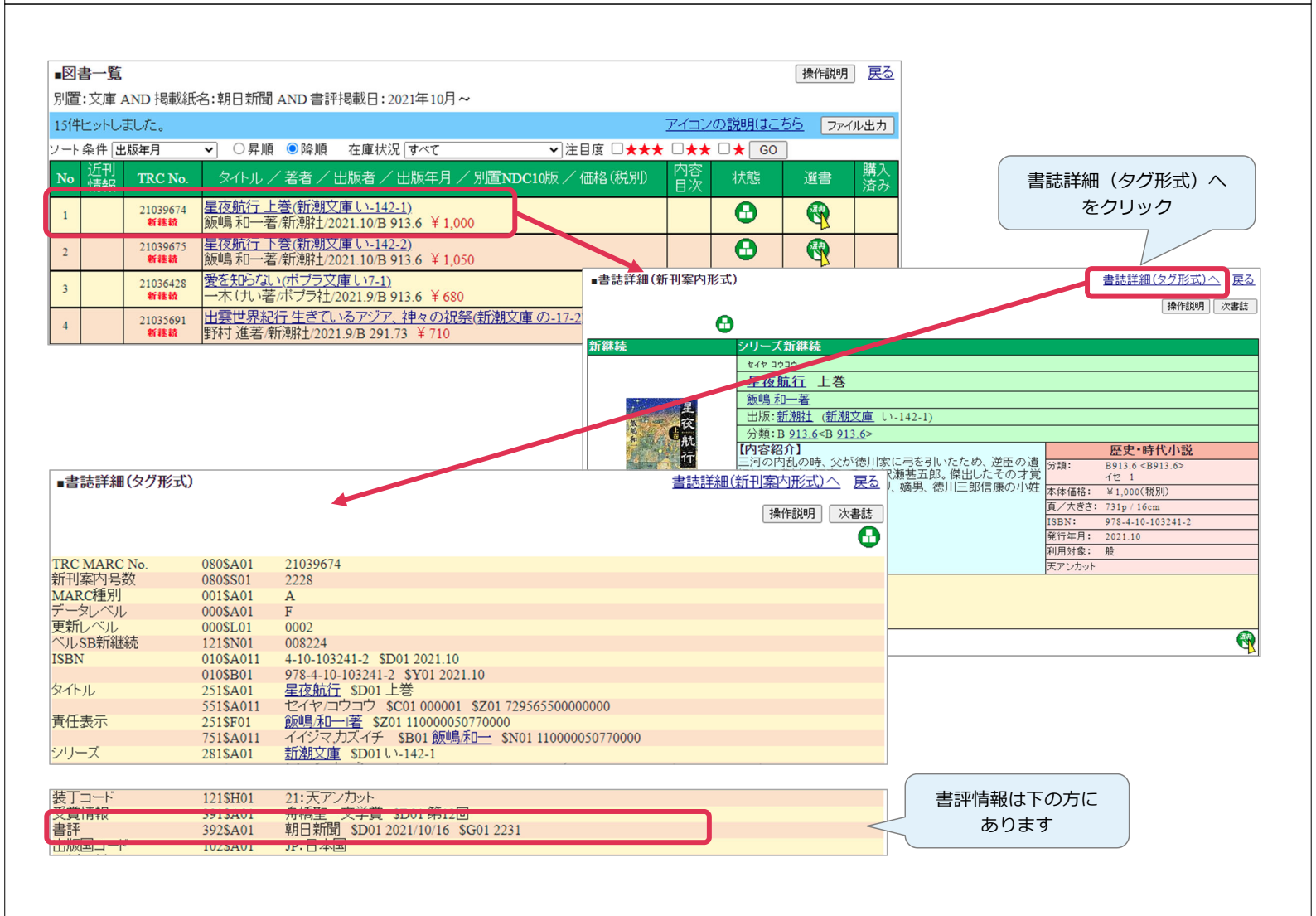

### 1.5利用対象、資料の言語、付属資料の種別

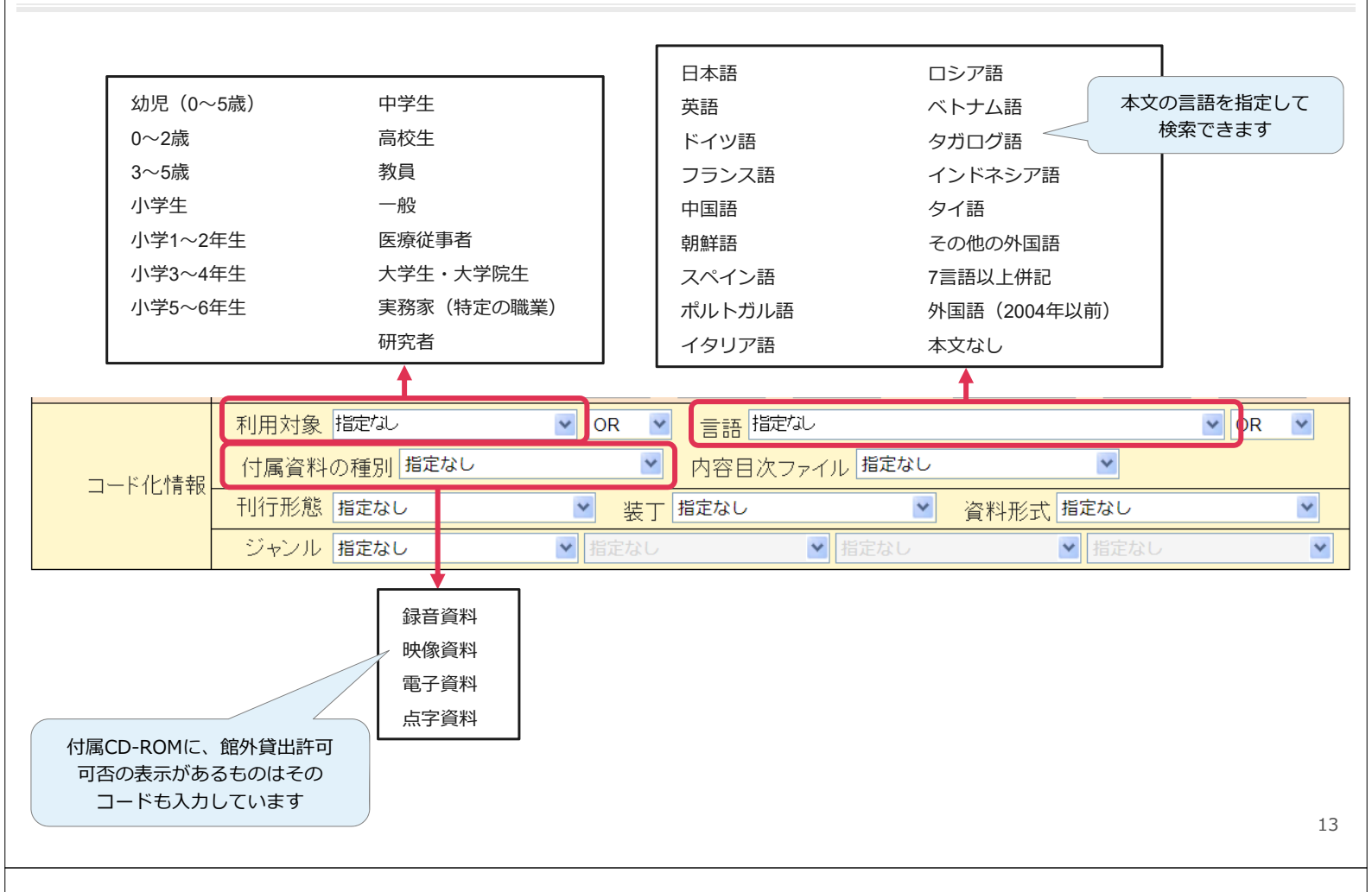

### 1.6 刊行形態、装丁の特徴、資料形式

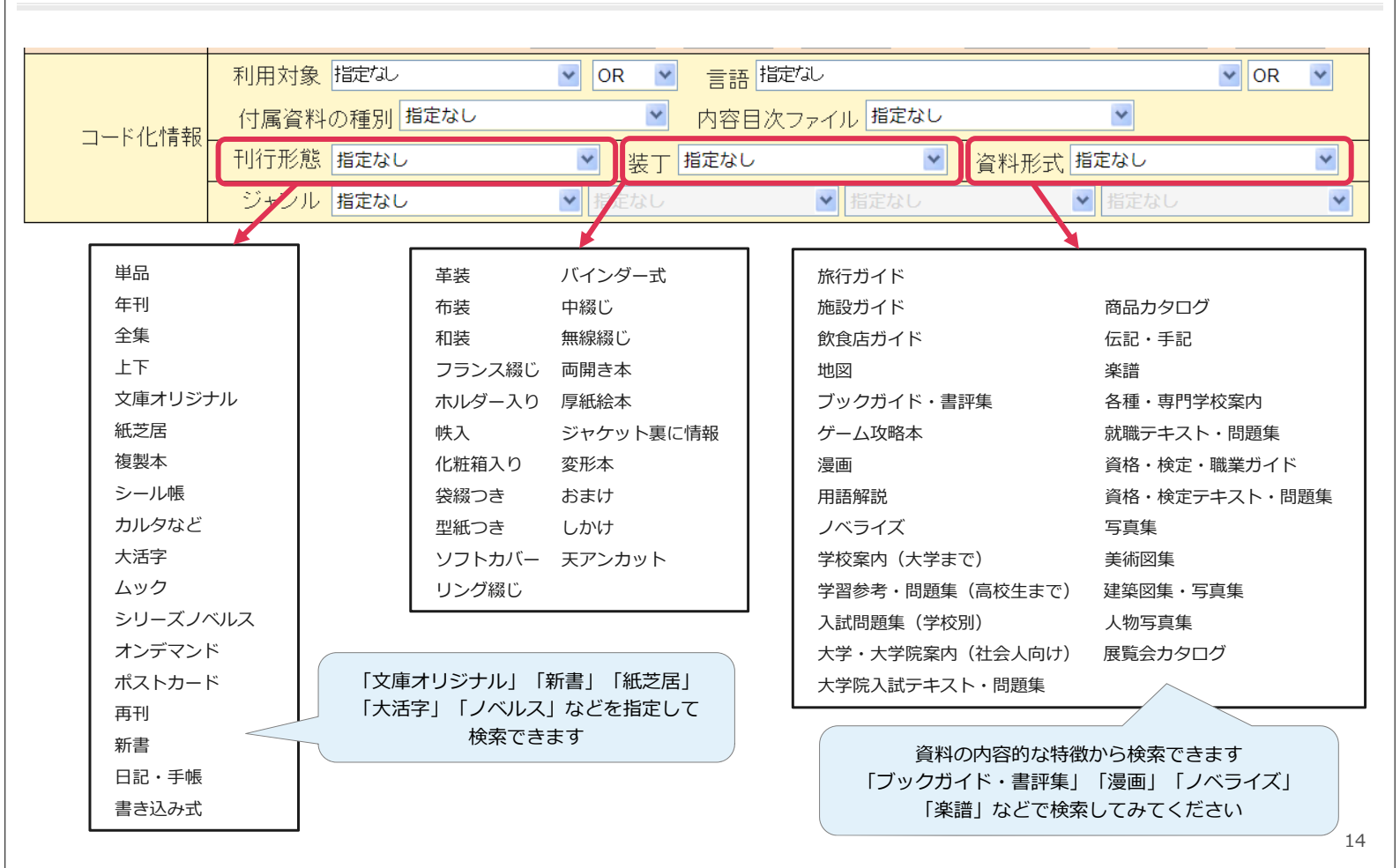

## 1.7 ジャンル検索

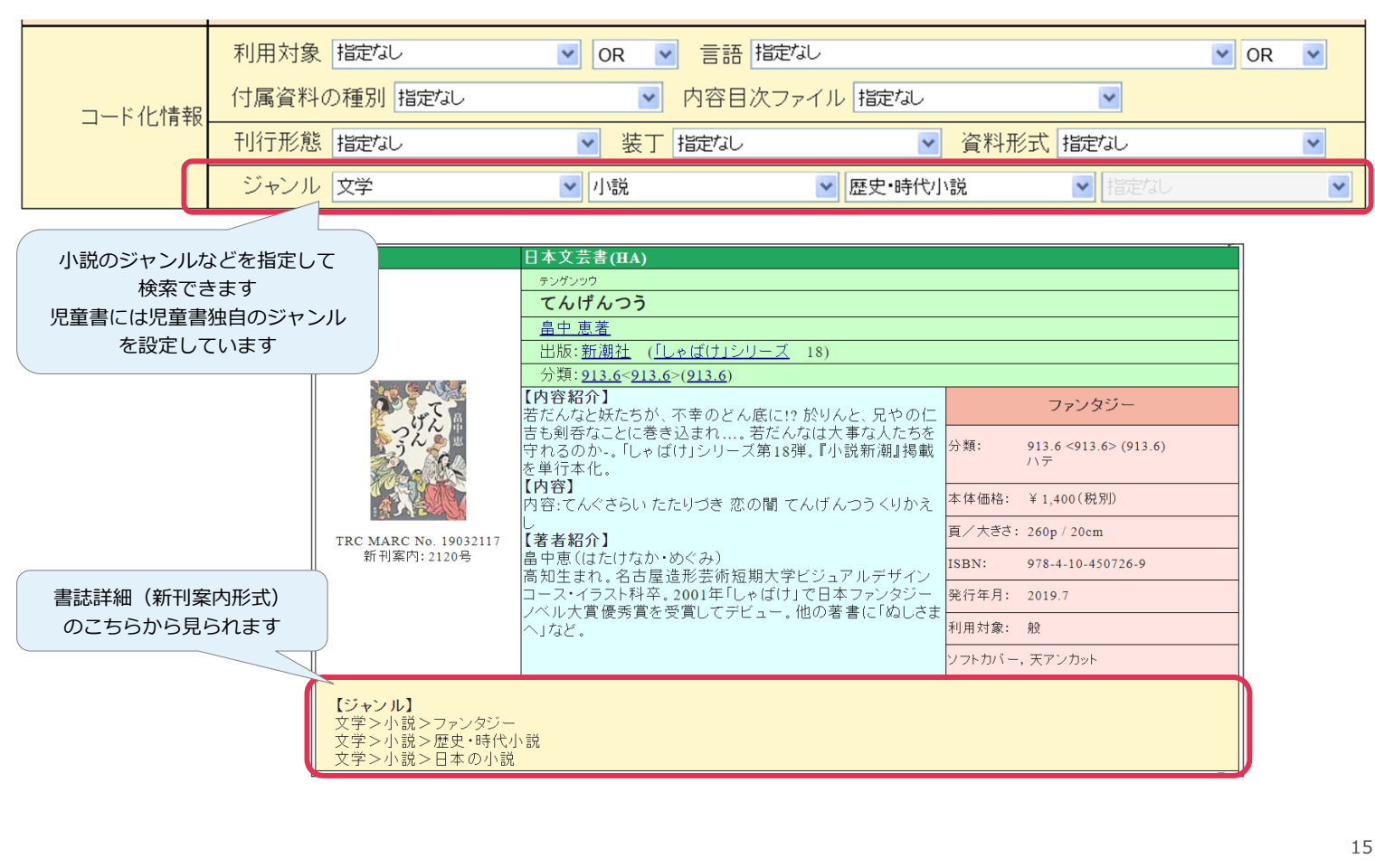

#### 1.8 検索結果表示

■検索結果一覧

| ∎図書一覧       |                  |                                                                            | リス              | トを作成でき         | きます      |
|-------------|------------------|----------------------------------------------------------------------------|-----------------|----------------|----------|
| 出版年月:2      | 2020年1月~         | 2020年7月 AND 掲載紙名:すべての新聞                                                    |                 |                |          |
| 1970件ヒッ     | トしました。           | <u>71</u>                                                                  | ンの説明はこち         | 5 <u>6</u> 771 | ル出力      |
| ソート条件       | 出版年月             | - ✔ ○昇順 ●降順 在庫状況 すべて ✔ 注目度 □★★★ □                                          | ]★★ □★ G        | 0              |          |
| No 近刊<br>情報 | TRC No.          | タイトル / 著者 / 出版者 / 出版年月 / 別置NDC10版 / 価格(税別) 月<br>日                          | <sup>容</sup> 状態 | 選書             | 購入<br>済み |
| 1           | 20029783         | <u> あいたいな</u><br>阿部 結さく/ひだまり舎/2020.7/E ¥1,300                              | •               |                |          |
| 2           | 20027174         | アイヌの権利とは何か 新法・象徴空間・東京五輪と先住民族<br>テッサ・モーリス=スズキ著/かもがわ出版/2020.7/316.81 ¥2,000  | •               | <b>(</b>       |          |
| 3           | 20027543         | <u>愛の手紙の決めゼリフ文豪はこうして心をつかんだ</u><br>中川 越著/海竜社/2020.7/910.26 ¥1,400           | •               |                |          |
| 4           | 20028788<br>新継続  | <u>青山二郎 物は一眼人は一口(ミネルヴァ日本評伝選)</u><br>田野 勲著/ミネルヴァ書房/2020.7/289.1 ¥4,000      | •               |                |          |
| 5           | 20029118<br>ベル A | <u>赤い砂を蹴る</u><br>石原 燃著/文藝春秋/2020.7/913.6 ¥1,400                            | •               |                |          |
| 6           | 20028547<br>新継続  | <u>赤坂ひかるの愛と拳闘(文春文庫 な52-3)</u><br>中村 航著/文藝春秋/2020.7/B 913.6 ¥830            |                 |                |          |
| 7           | 20029322<br>新継続  | <u>明子のピアノ被爆をこえて奏で継ぐ(岩波ブックレット No.1028)</u><br>中村 真人著/岩迹書店/2020.7/319.8 ¥680 |                 |                |          |
|             |                  |                                                                            |                 |                |          |

確認したい図書の タイトルをクリックすると 詳細を表示します

TRCの在庫状況を リアルタイムで表示します このアイコンを表示しているものは 現在TRCに在庫があるものです

検索結果をファイル出力して

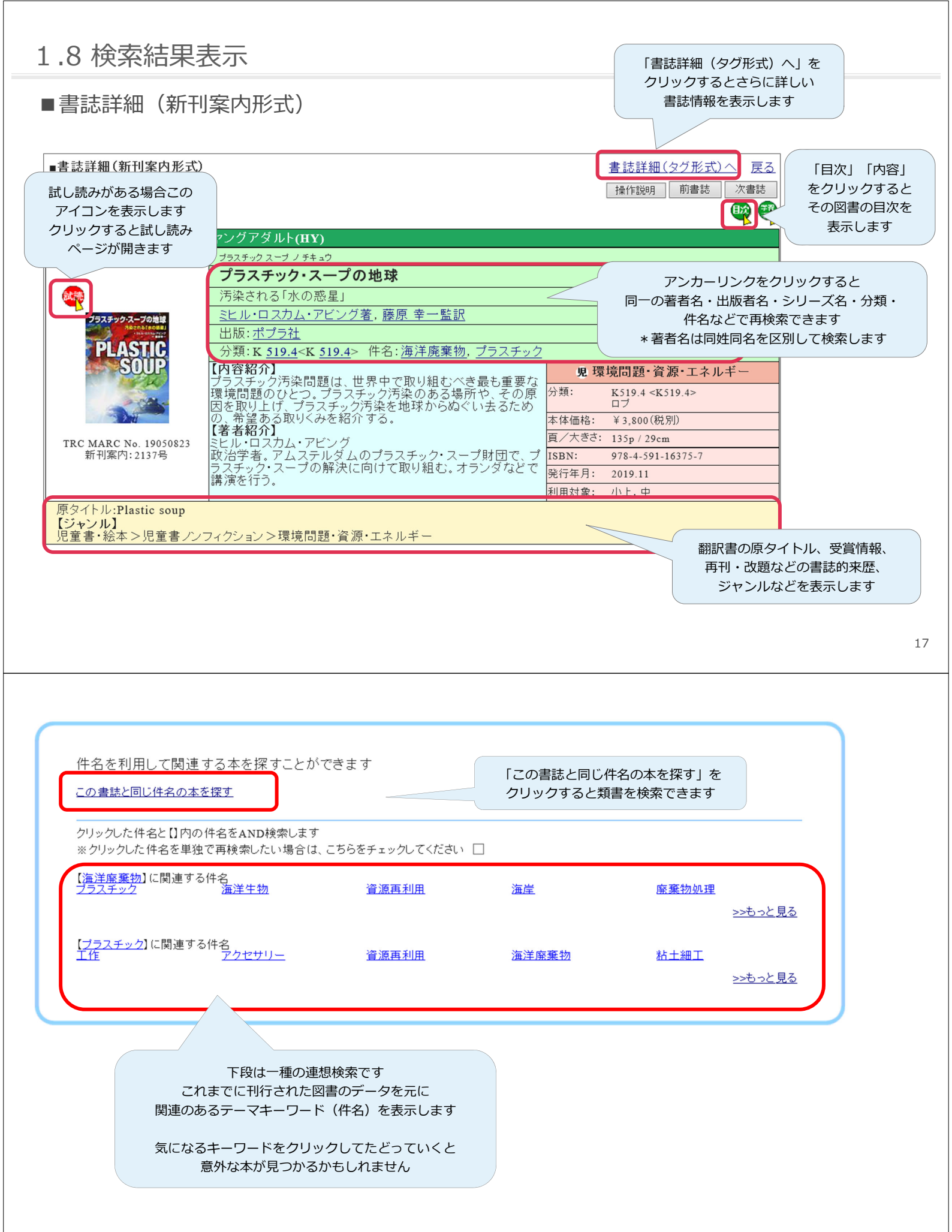

## 1.9 更新データによってMARC作成後にも情報を随時追加更新

#### 文学賞等の受賞情報を追加

図書発売後に発表される受賞情報を随時追加します。

例)「黒牢城」

<u>受賞情報:山田風太郎賞(第12回)</u> 直木賞(166(2021下半期))

#### 新聞書評掲載情報を追加

新聞書評の掲載情報を追加します。「●●新聞の書評欄に載っ ていた本が読みたい」といったお問い合わせに対応できます。

 例)「資本主義だけ残った」(2021年6月刊)

 <u>書評情報:毎日新聞(2021/07/24)</u>
 <u>日本経済新聞(2021/08/14)</u>
 <u>読売新聞(2021/10/17)</u>

#### シリーズ名・シリーズ巻次を補記

続き物の小説で図書にシリーズ名の表示がないものに対しても シリーズ名・シリーズ巻次の情報を追加します。 シリーズ名に よる検索が可能になるほか、「シリーズを順番に読みたい」と いう利用者ニーズにもお応えします。

例)「ソウルケイジ」 <u>シリーズ名:〔姫川玲子シリーズ〕</u> <u>シリーズ巻次:〔2〕</u>

更新データ(イメージ)

#### メディア化タイトルを追加

ドラマ化や映画化された際のタイトルを、原作図書のMARCに 追加。ドラマ・映画のタイトルから原作図書を検索できます。

例)「納棺夫日記」 メディア化タイトル:おくりびと

#### 課題図書情報を追加

青少年読書感想文全国コンクール、読書感想画中央コンクール、 西日本読書感想画コンクールの課題図書・指定図書の選定情報 をMARCに追加します。

例)「サンドイッチクラブ」
 課題図書情報:青少年読書感想文全国コンクール
 小学校高学年の部(第67回(2021年度))

#### 改題前の図書に改題後のタイトルを注記

図書がタイトルを変更(改題)して再刊された場合、改題前の 図書のMARCに改題後のタイトル情報を追加します。これによ り改題前の図書のみを所蔵されている場合でも、改題後のタイ トルから検索することが可能になります。

例) 「趣味で腹いっぱい」(2019年刊)
 <u>版および書誌的来歴:「鞠子はすてきな役立たず」</u>
 <u>(河出文庫 2021年刊)に改題</u>

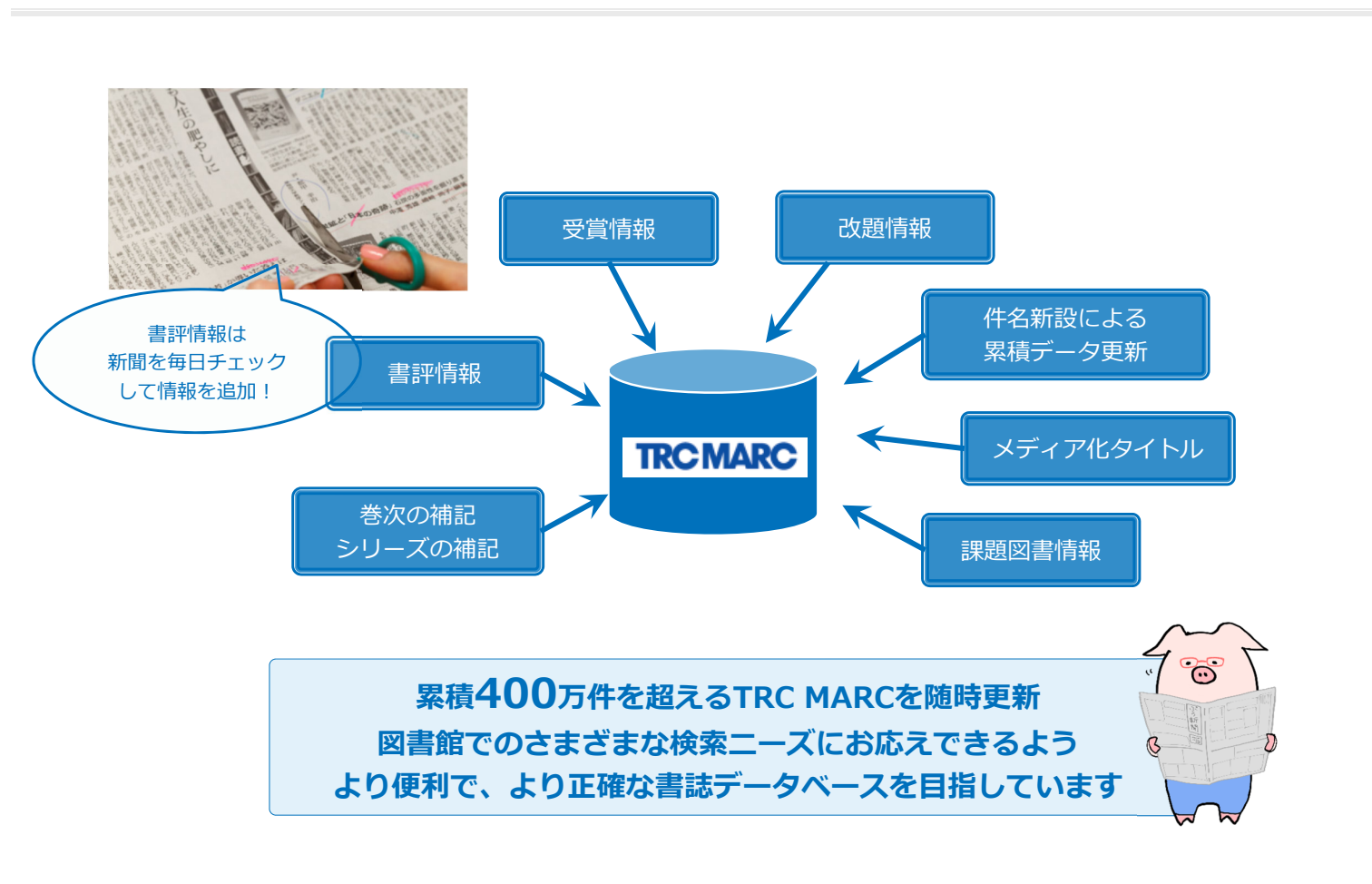

- 2.1 個人名典拠ファイル ~ 著者名検索で便利なしくみ~
- 個人名典拠ファイルは、著者や伝記・人物研究の対象として図書に登場する人名を管理 するためのデータベースです
- 個人名典拠ファイルによって、著者名検索でおこりがちな、こんな問題を解決します
  - ① 同姓同名の人の本を区別して検索したい
  - ② 翻訳によって表記が割れる外国人著者の本をまとめて検索したい
  - ③ 複数のペンネームを持つ著者や、襲名・結婚などで名前が変わった人の本を まとめて検索したい

典拠ファイルは さまざまな参考資料を調べて 作成しています

たとえば同姓同名の著者が複数いる場合...

| 001 | : | 田中一郎 | (翻訳家) |
|-----|---|------|-------|
| 002 | : | 田中一郎 | (弁護士) |
| 003 | : | 田中一郎 | (画家)  |

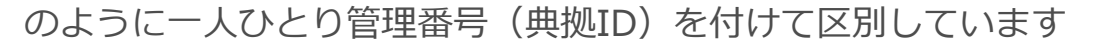

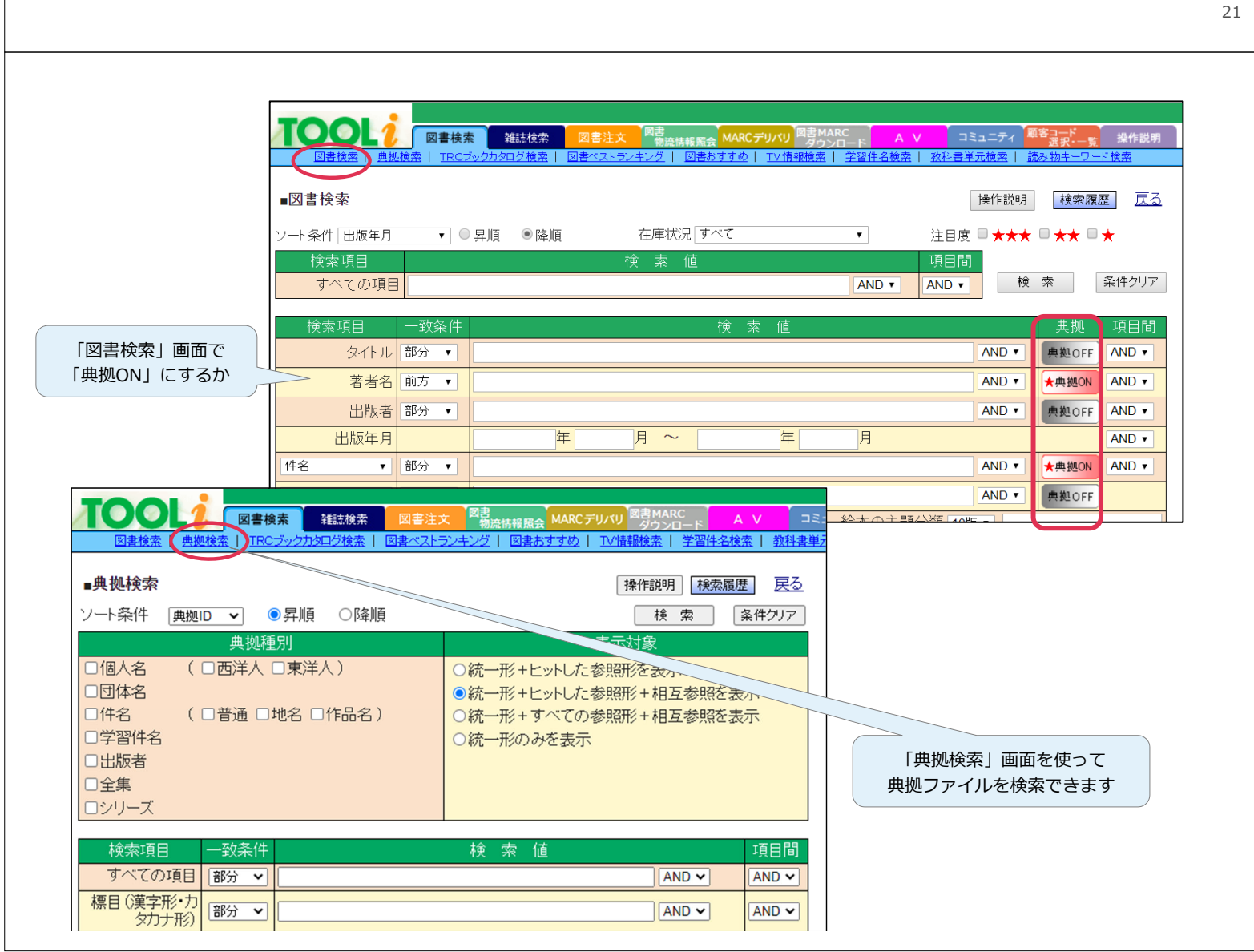

### 2.1 個人名典拠ファイル ①

■同姓同名の著者を一人ずつ区別して検索

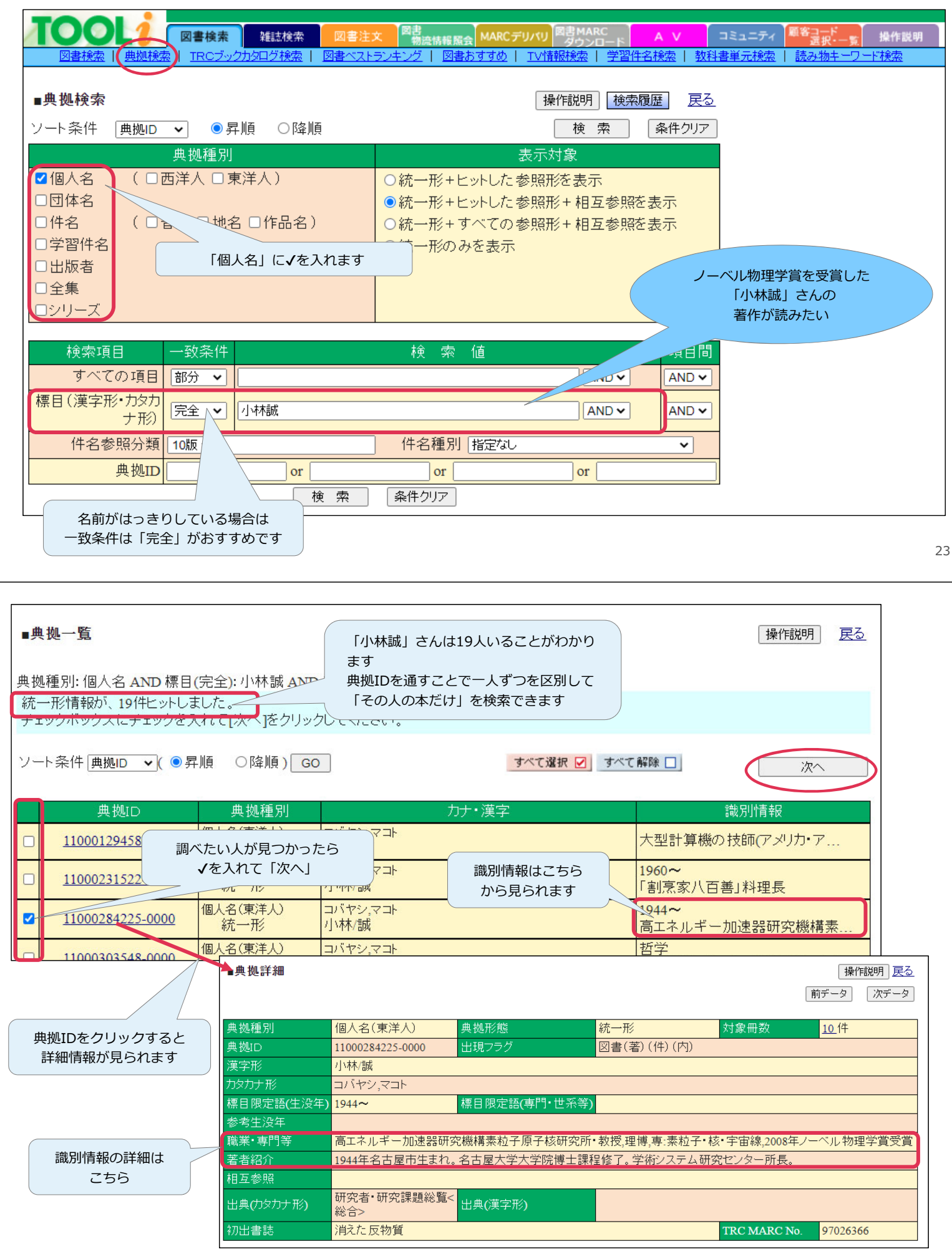

■様々な表記がなされる著者をまとめて検索

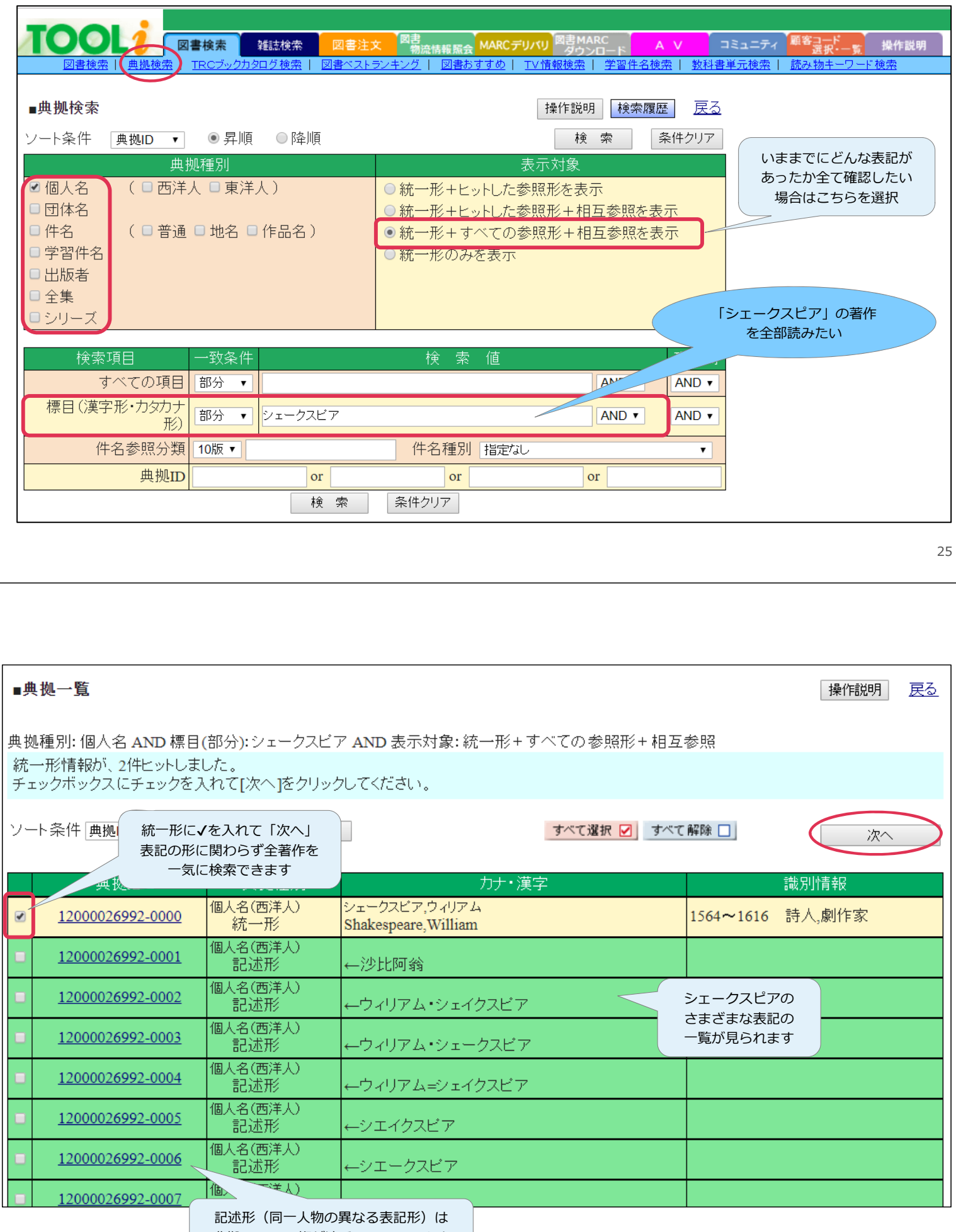

典拠IDの下4桁が連番になっています

■複数のペンネームを持つ人をまとめて検索

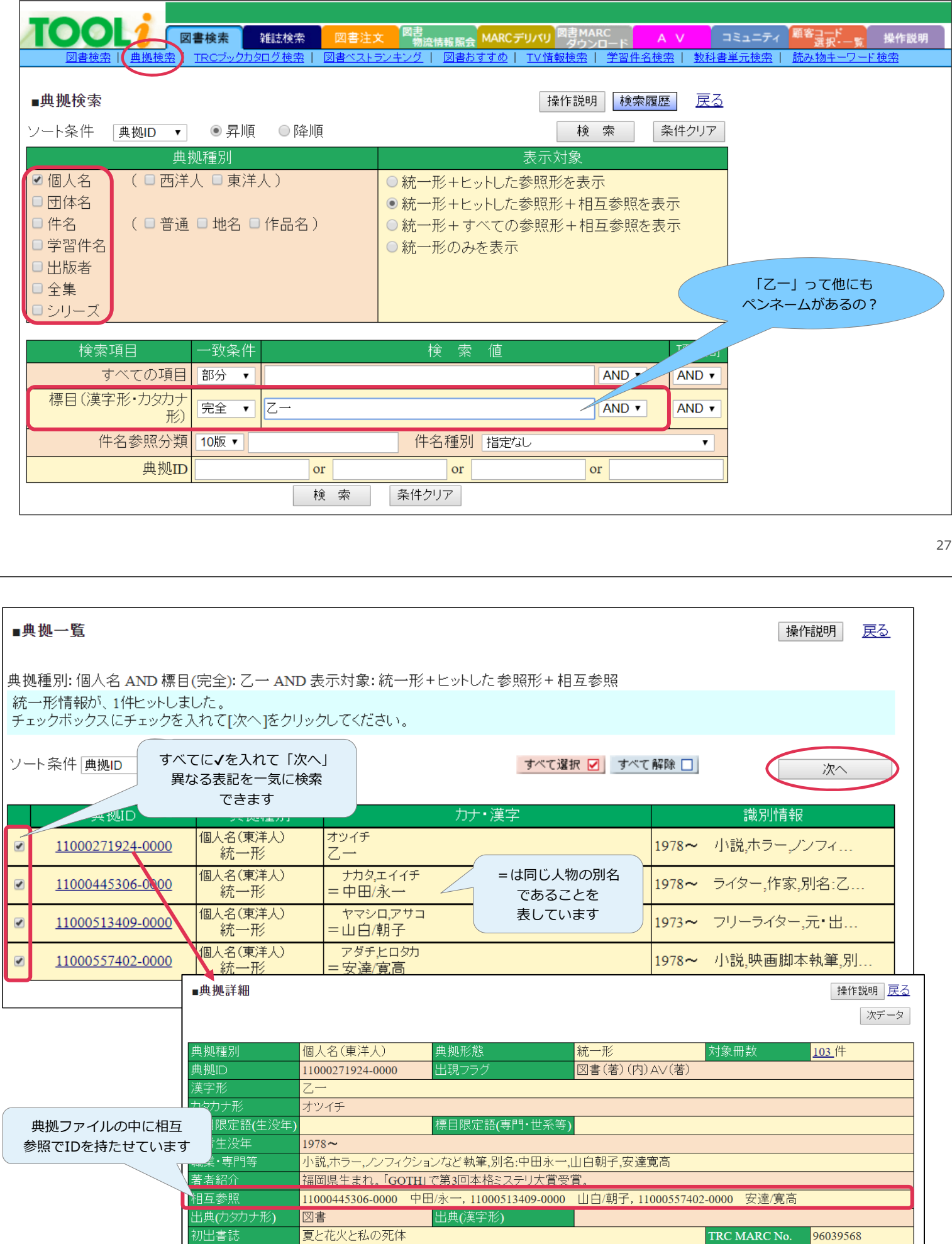

## 2.1 個人名典拠ファイル ~こんな検索もできます~

#### ■典拠詳細の項目から検索

| TOOL         図書検索         雑誌検索         図書           図書検索         ・         ・         ・         ・         ・         ・         ・         ・         ・         ・         ・         ・         ・         ・         ・         ・         ・         ・         ・         ・         ・         ・         ・         ・         ・         ・         ・         ・         ・         ・         ・         ・         ・         ・         ・         ・         ・         ・         ・         ・         ・         ・         ・         ・         ・         ・         ・         ・         ・         ・         ・         ・         ・         ・         ・         ・         ・         ・         ・         ・         ・         ・         ・         ・         ・         ・         ・         ・         ・         ・         ・         ・         ・         ・         ・         ・         ・         ・         ・         ・         ・         ・         ・         ・         ・         ・         ・         ・         ・         ・         ・         ・         ・         ・         ・         ・         ・         ・          ・ | 注文 図書<br>物流情報照会 MARCデリバリ 図書MARC A V コミュニティ <sup>顕客コード</sup> 操作説明<br>ストランキング   図書おすすめ   TV情報検索   学習件名検索   教科書単元検索   読み物キーワード検索 |
|----------------------------------------------------------------------------------------------------|----------------------------------------------------------------------------------------------------|
| ■典拠検索                                                                                                    | 操作説明 検索履歴 戻る                                                                                                    |
|                                                                                                    |                                                                                                    |
|                                                                                                    |                                                                                                    |
| – – – – – – – – – – – – – – – – – – –                                                                                                    |                                                                                                    |
|                                                                                                    |                                                                                                    |
|                                                                                                    | ◎統一形+ビットした参照形+相互参照を表示                                                                                                    |
|                                                                                                    |                                                                                                    |
|                                                                                                    | し、杭一形のみを表示<br>、 、 、 、 、 、 、 、 、 、 、 、 、 、 、 、 、 、 、                                                                           |
| □全集                                                                                                    |                                                                                                    |
| シリーズ                                                                                                    |                                                                                                    |
|                                                                                                    |                                                                                                    |
|                                                                                                    | 検索値                                                                                                    |
| すべての項目 部分 ▼ 文京区                                                                                                    | AND V AND V                                                                                                    |
| 標目(漢字形・カタカナ<br>形) 部分 ▼                                                                                                    | AND V AND V                                                                                                    |
| 件名参照分類 10版 ▼                                                                                                    | 件名種別指定なし                                                                                                    |
| 曲 圳ID or                                                                                                    | 名前以外の情報を検索するときは                                                                                                    |
|                                                                                                    | またりにマート 「すべての項目」欄に入力                                                                                                    |
| fx *                                                                                                    |                                                                                                    |
|                                                                                                    |                                                                                                    |
|                                                                                                    | 2                                                                                                    |
|                                                                                                    |                                                                                                    |
|                                                                                                    |                                                                                                    |
| ■典拠一覧                                                                                                    | 操作説明 戻る                                                                                                    |
|                                                                                                    |                                                                                                    |
| 典拠種別:個人名 AND すべての項目(部分):又京区 AND 表示対象<br>統一形情報が 108件ビット ました                                                                                                    | :統一形+ヒットした委照形+相互参照                                                                                                    |
| チェックボックスにチェックを入れて[次へ]をクリックしてください。                                                                                                    |                                                                                                    |
|                                                                                                    |                                                                                                    |
|                                                                                                    | <u> </u>                                                                                                    |
|                                                                                                    | カナ・漢字 識別情報                                                                                                    |
| □ <u>11000005220-0000</u> 個人名(東洋人) イイズカ,ブンジロウ<br>☆                                                                                                    | 1904~ 文京区役所勤務                                                                                                    |
|                                                                                                    |                                                                                                    |
| □ 11000008485-0000                                                                                                    | 中柳ファイルの「時業、東明 操作説明 戻る                                                                                                    |
| 11000012788-0000                                                                                                    | 央拠ノアイルの「 城耒・ 号 []                                                                                                    |

| <u>11000012788-0000</u> |                                       |                  |               | 笑! の頂日にと    | · w トレキレナ-    | 次データ        |
|-------------------------|---------------------------------------|------------------|---------------|-------------|---------------|-------------|
| 11000018015-0000 価      |                                       |                  |               |             | -91.020/2     |             |
| <u>11000018013-0000</u> | 曲 圳 新史山                               | 個十夕(南洋十)         | 由 与 书         | <u>\$45</u> | 计色皿粉          | 1 件         |
| 值 11000018476 0000 個    | ————————————————————————————————————— | 個人石(泉/十八)        | <b>典拠</b> 形態  | NJ -        | 入] 3% [III 女] | <u>_</u> I+ |
|                         |                                       | 11000005220-0000 | 出現フラク         | (者)         |               |             |
|                         | 漢字形                                   | 飯塚/文治郎           |               |             |               |             |
|                         | カタカナ形                                 | イイズカ,ブンジロウ       |               |             |               |             |
|                         | 標目限定語(生没年)                            |                  | 標目限字加(專門·世系等) |             |               |             |
|                         | 参考生没年                                 | 1904~            |               |             |               |             |
|                         | 職業・専門等                                | 文京区後所勤務 🖉 🦯      |               |             |               |             |
|                         | 著者紹介                                  |                  |               |             |               |             |
|                         | 相互参照                                  |                  |               |             |               |             |
|                         | 出典(カタカナ形)                             | 国立国会図書館<総合>      | 出典(漢字形)       |             |               |             |
|                         | 初出書誌                                  | 駒込富士神社誌          |               |             | TRC MARC No.  | 89109593    |

## 2.1 個人名典拠ファイル ~ 図書検索画面で検索する場合~

| ■図書検索画面                                             | ※①同姓同名の区別                                                        | ②異表記のまとめ検索                                                    | ③別名の検索は図書検                                                               | 検索画面からも検索                                                                                                    | 索できます                                |
|-----------------------------------------------------|------------------------------------------------------------------|---------------------------------------------------------------|--------------------------------------------------------------------------|----------------------------------------------------------------------------------------------------|--------------------------------------|
|                                                     | 会素 雑誌検索 図書注文<br>Cブックカタログ検索   図書ベストランキ                            | 図書<br>物流情報 案会 MARC デリバリ 図書 MA<br>ダウン<br>シク   図書おすすめ   TV/情報検索 | RC A V コミュニティ<br>ロード A V コミュニティ<br>  学習件名検索   教科書単元検索                    | 顧客コード<br>選択・一覧 操作説明<br>読み物キーワード検索                                                                                                  |                                      |
| ■図書検索<br>ソート条件 出版年月 ~<br>検索項目<br>すべての項目             | ○昇順 ●降順<br><b>検</b>                                              | 在庫状況 <b>〔すべて</b><br>【 <b>索 値</b>                              | ↓     操作説明       ↓     注目度 ↓       項目間     ▲       ▲     ▲       ▲     ▲ | <ul> <li>検索履歴</li> <li>神田</li> <li>☆</li> <li>ホ</li> <li>ア</li> <li>ホ</li> <li>ア</li> <li>の</li> </ul>                             | 日松之丞が書いた本を<br>たいけれど、襲名後<br>名前は何だっけ…? |
| 検索項目                                                | -<br>  かんだまつのじょう<br>  年  ]                                       | 検索値<br>                                                       | AND<br>AND<br>AND<br>AND                                                 | <ul> <li>典拠 項目間</li> <li>→ 典拠OFF AND マ</li> <li>★典拠ON ATRO</li> <li>★典拠OFF AND マ</li> <li>▲拠OFF AND マ</li> <li>▲№ AND マ</li> </ul> | 「典拠ON」の状態<br>で検索します<br>月 <u>戻る</u>   |
| 著者名(前方):かん<br>個人名典拠ファイル<br>チェックボックスにラ<br>ソート条件 無拠ID | だまつのじょう<br>レに1件ヒットしました。<br>チェックを入れて[次へ]をクリッ<br>]( ●昇順 ○降順) G     | クしてください。<br>0                                                 | すべて選択 🕗 すべて解除 [                                                          |                                                                                                    | *~                                   |
| 奥拠II<br>☑ <u>1100072276</u>                         | 典规種別           4-0000         個人名(東洋人)<br>統一形           個人名(東洋人) | カナ・漢<br>カンダ,マツノジョウ<br>神田/松之丞<br>カンダ ハクザン                      | 字<br>1983~<br>6件目                                                        | 識別情報<br>~ 講談師,日本講談博                                                                                                    |                                      |
| <u>1100076470</u>                                   | 6-0000 統一形                                                       | =神田/伯山                                                        | 1983-                                                                    | <ul> <li>講談 るので</li> </ul>                                                                                                    | で、両方に√を入れて<br>「次へ」<br>31             |

「図書検索」画面で検索する場合の注意点:次のようなケースでは「典拠OFF」にして検索してください 「典拠ON」と「OFF」はクリックで切り替えられます

- > 典拠ファイルを使わずに、単純に入力した文字列で検索したいとき
- ▶ 複数の著者を掛け合わせて検索したいとき
- ▶ 著者名が一部しかわからず、他の情報(タイトルなど)と掛け合わせて検索したいとき

. ()

▶ 洋書を検索したいとき

### 2.2 全集典拠ファイル

### ■全集典拠ファイルは、タイトルや出版者が変遷する継続資料をまとめて検索する際に

| 使える便利なしくみです                                       | 「イビキ・                         | ス容                  | て白聿」                        | <i>b</i>                                                                                                 |                  |
|---------------------------------------------------|-------------------------------|---------------------|-----------------------------|----------------------------------------------------------------------------------------------------|------------------|
|                                                   | 新版までま                         | ්දුන්               | て検索し                        | ったい                                                                                                    |                  |
| ■書誌詳細(新刊案内形式)                                     | 書誌詳                           | <u>細(タグ</u><br>月 一前 | 形式)へ                        | 書誌詳細画面で<br>参 タイトルのアンカーリンク                                                                                |                  |
| 新梅苑<br><u>子ども・子育て白書</u> 平 <del>成24年版</del>        | ■Ø                            | 一覧                  |                             | をクリックします                                                                                                 |                  |
| <u> つ固肉類美</u><br>360-35568<br>出版:勝美印刷             | <u>17件</u><br>ソート             | ≤ットしま<br>条件 出席      | した。<br><sup>阪年月</sup>       | <ul> <li>✓ ○昇順 ●降順 在庫状況 すべて </li> </ul>                                                                  | <u> 7-</u><br>★★ |
|                                                   | No                            | 近刊<br>情報            | TRC No.                     | タイトル / 著者 / 出版者 / 出版年月 / 別置NDC10版 / 価格(税別                                                                | D                |
|                                                   | 具: R 1<br>■<br>本価格: ¥ 2       | _                   | 20037236<br>新建統<br>19034880 | →11はたまた1号1742年778<br>内閣府編集月4経5月間12020.8R 369.4 ¥2,200<br>少子化社会対策日書、令和元年版                                 |                  |
| RC MARC No. 12050055<br>新刊家内:1785号<br>第           | 大きさ: 1<br>N: 9<br>5年月: 2<br>3 |                     | 新推校<br>18036771<br>新維統      | 7)18017編集/日本511時/12019./1/K 569.4 ¥ 2,200<br>少子化社会対策日書 平成30年版<br>内閣府編集/日経51時/2018.7/R 369.4 ¥ 2,200      |                  |
| 利<br>[]<br>[77                                    | l対象: 船<br>トカバー 4              |                     | 17036594<br>新種統             | <u>少子化社会対策白書 平成29年版</u><br>内閣府編集日経印刷2017.7R 369.4 ¥2,200                                                 |                  |
| [ジャンル]<br>医学・福祉>福祉・介護>児童福祉<br>社会・政治>社会・時事>人□・食糧問題 | 5                             |                     | 16043471<br>新種統<br>15041579 | (少子化社会対策由書 半校28年版<br>内閣府編集- 凡経印刷/2016.8/R 369.4 ¥2,000<br>(少子化社会対策由集 平成27年版                              |                  |
|                                                   | 6                             |                     | 新總統<br>14040176             | 内閣府編集/日経印刷/2015.7/R 369.4 ¥ 1,800<br>少子化社会対策日書 平成26年版                                                    | _                |
|                                                   | 8                             |                     | 新建校<br>13042572<br>新建校      | (7)18)17編集/日本台140/2014.//K.569.4 ¥ 1,800<br>少子化社会対策白書 平成25年版<br>内閣府編集構美印刷/2013.8R 369.4 ¥ 1,800          |                  |
| この白書はこれまで「少子化社会白書」-                               | →<br>→                        | $\angle$            | 12050055<br>新建統             | <u>子ども・子育て白書 平成24年版</u><br>内閣府編集勝美印刷/2012.9/R 369.4 ¥1,800                                               |                  |
| 「子ども・子育て白書」→「少子化社会対策。<br>とタイトルが変遷してきましたが          |                               |                     | 11040983<br>新種統             | 子とも・子育て日書 平成23年版<br>内閣府編集,勝美印刷/2011.7R 369.4 ¥1,800<br>子ども・子育て白書 平成22年版                                  |                  |
| すべてまとめて検索できています                                   | 12                            |                     | 新建校<br>09027574             | 内閣府編集/在伯印刷/2010.7/R 369.4 ¥ 1,800<br>少子化社会日書 平成21年版                                                      | _                |
|                                                   | 13                            |                     | 都總統<br>08025710<br>新總統      | 138/17編集/141日に140/2009.4/K 334.31 ¥ 1,800<br><u>少子化社会白書 平成20年版</u><br>内閣府編集/佐伯印刷/2008.4/R 334.31 ¥ 1,800 | 33               |

### 全集典拠ファイルでできること

#### ■タイトルや出版者が変遷する継続資料をまとめて検索

| 典拠ID                     | 典拠種別                  | カナ・漢字                                 | 識別情報     |                                   |
|--------------------------|-----------------------|---------------------------------------|----------|-----------------------------------|
| <u>7002285-0000-0000</u> | 全集<br>記述形             | アジンロウドウノバジッジョウ<br>婦人労働の実情             | 大蔵省印刷局   | ]                                 |
| <u>7002285-0000-0001</u> | 全集<br>改題、出版者・表<br>記違い | <sup>ハタラクジョセイノノジッジョウ</sup><br>働く女性の実情 | 大蔵省印刷局   | 典拠ファイルで管理することで、<br>タイトルや出版者が変わっても |
| <u>7002285-0000-0002</u> | 全集<br>改題、出版者・表<br>記違い | <sup>ハタラクジョセイノノジッジョウ</sup><br>働く女性の実情 | 21世紀職業財団 | まとめて検索できるように<br>しています             |
| <u>7002285-0000-0003</u> | 全集<br>改題、出版者・表<br>記違い | ジョセイロウドウハクショ<br>女性労働白書                | 21世紀職業財団 |                                   |
| 7002285-0000-0004        | 全集<br>改題、出版者・表<br>記違い | ジョセイルウドウノノブンセキ<br>女性労働の分析             | 21世紀職業財団 |                                   |

### ■同一タイトルだが異なる全集を区別して検索

| ■典       | 拠一覧                                                      |                             |                  |                    |             | 操作説明 戻る |                               |
|----------|----------------------------------------------------------|-----------------------------|------------------|--------------------|-------------|---------|-------------------------------|
| 典初<br>統- | 種別: 全集 AND 標目(気<br>一形情報が、43件ヒットしま                        | 言全): 日本の歴史 Al<br>ました。       | ND 表示対象: 統一      | ・形+ヒットした参照形+相互参照   |             |         |                               |
| y-       | - <del>5年、53(7 - 55)</del><br>ト条件 ( <u>典拠ID</u> - ▼)( ●昇 | 【わて[2]へ]をクリッ:<br>『順 ○降順) GC | クレてください。<br>つ    | <u>すべて選択 ☑</u> すべて | [解除 ]]      | 次へ      | 「日本の歴史」というタイトルの<br>全集は43件あります |
|          | 典拠ID                                                     | 典拠種別<br>合集                  | -+: //// .+://   | カナ・漢字              | <b>生</b> 茁社 | 識別情報    | 個別の全集ことに検索できます                |
|          | 7001824-0000-0000                                        | 記述形                         | 日本の歴史            |                    | 未兴社         |         |                               |
|          | 7002302-0000-0000                                        | 全集<br>記述形                   | ニホンノルキシ<br>日本の歴史 |                    | 集英社         |         |                               |
|          | <u>7066320-0000-0000</u>                                 | 全集<br>記述形                   | ニホンノルキシ<br>日本の歴史 |                    | 福村書店        |         |                               |
|          | 7066321-0000-0000                                        | 全集<br>記述形                   | ニホンルルキシ<br>日本の歴史 |                    | 朝日新聞社       |         |                               |
|          | 7066322-0000-0000                                        | 全集<br>記述形                   | ニホンノルキシ<br>日本の歴史 |                    | 岩崎書店        |         |                               |
|          | 7066323-0000-0000                                        | 全集<br>記述形                   | ニホンルルキシ<br>日本の歴史 |                    | 岩波書店        |         |                               |
|          | 7066324-0000-0000                                        | 全集                          | ニホンノルキシ          |                    | 旺文社         |         |                               |

## 2.3 内容細目ファイル

■短編集・論文集・アンソロジーなど、1冊に複数の独立した作品を収録している図書は その中に含まれる一つ一つの内容のタイトル・著者名から検索が可能です

| 図書検索         雑誌検索         図書注文           図書検索         単誌検索         図書注文                  | 唐<br>物院情報服会 MARCデリバリ 図書MARC A V コミ<br>グ   図書おすすめ   工V情報検索   学習件名検索   教科書単 | ュニティ<br><u> 顧客コード</u><br>選択・一覧<br><u> 記み物キーワ</u> | 操作説明<br><u>一ド検索</u> |
|------------------------------------------------------------------------------------------|---------------------------------------------------------------------------|--------------------------------------------------|---------------------|
| ■図書検索                                                                                    |                                                                           | 操作説明 検索履歴                                        | 夏夏                  |
| ソート条件 出版年月 🛛 🔻 🔍 早順 💿 降順 在                                                               | 庫状況すべて                                                                    | *** *** **                                       | k 👘                 |
| 検索項目         検           すべての項目         「すべての項目」や「タイトル」「著者名」                             | 索 値 項目間<br>AND ▼ AND ▼                                                    | 検索                                               | 条件クリア               |
| 検索         検索欄からも検索できますが、内容タイトル           だけ/内容著者だけを検索したい場合は         「内容細目タイトル」「内容細目著者」を | 検索値                                                                       | 典拠<br>AND▼ 典拠OFF                                 | 項目間<br>AND▼         |
|                                                                                          | 読みからも検索できます     「     」     「     」     「     年     」     月               | AND ▼ 典拠OFF                                      |                     |
| 内容細目タイトル▼ 部分 ▼                                                                           |                                                                           | AND▼ 典拠OFF                                       | AND V               |
| 内容細目著者名 ▼ 部分 ▼ 宮部みゆき                                                                     | <u></u>                                                                   | AND ▼ ★典拠ON                                      |                     |
|                                                                                          | 絵木の主題分類 10版 、                                                             |                                                  |                     |
| 「宮部みゆき」<br>アンソロシ                                                                         | の作品を収録した<br>ジーを探したい                                                       |                                                  |                     |

| <b>∎</b> 议: | 書一覧      |                              |                                          |                                                             |                           |                |          |                 | 操作説明     | <u>戻る</u> |
|-------------|----------|------------------------------|------------------------------------------|-------------------------------------------------------------|---------------------------|----------------|----------|-----------------|----------|-----------|
| 内容          | ?細目著     | 者名(部分•身                      | 典拠ON): 宮部みゆき →                           | 宮部/みゆき                                                      |                           |                |          |                 |          |           |
| 2191        | 件ヒットし    | しました。                        |                                          |                                                             |                           |                | アイコンの    | ) <u>説明(tこち</u> | 5 771    | ル出力       |
| ソート         | 条件 出     | 版年月                          | ▼ ◎昇順 ◉降順                                | 在庫状況 すべて                                                    | T                         | 注目度 🔲 ★ 🛧      | * = **   | - 🗆 ★ 🛛 GO      |          |           |
| No          | 近刊<br>情報 | TRC No.                      | タイトル / 著者 / 出                            | 出版者/ 出版年月/                                                  | 別置NDC10版/                 | 価格(税別)         | 内容<br>目次 | 状態              | 選書       | 購入<br>済み  |
| 1           |          | 19030619<br><mark>新維続</mark> | <u>あなたに謎と幸福をハー</u><br>近藤 史恵著/PHP研究P      | <u>ートフル・ミステリー 傑作</u><br>所/2019.7/ <mark>B 9</mark> 13.68 羊つ | <u>乍選(PHP文芸文庫</u><br>700  | <u> あ1-12)</u> |          | •               |          |           |
| 2           |          | 19030626<br><del>新維続</del>   | <u>あなたの不幸は蜜の味</u><br>辻村 深月著/PHP研究P       | <u>・イヤミス傑作選(PHPS</u><br>所/2019.7/ <b>B 913.68</b> ¥ 7       | <u>又芸文庫 み1-11)</u><br>720 |                | •        | •               | <b>(</b> |           |
| 3           |          | 19030591                     | <u>清張地獄八景 松本清引</u><br>/文藝春秋/2019.7/910.2 | <u> </u>                                                    | <u>4×2)</u>               |                | •        | •               |          |           |
| 4           |          | 19032220<br><del>新維続</del>   | <u>平成怪奇小説傑作集1</u><br>東雅夫編/東京創元社          | <u>(創元推理文庫 Fん3-3</u><br>/2019.7/B 913.68 ¥ 1,3              | <u>3)</u><br>300          |                | •        | •               | <b>(</b> |           |
|             |          | 10001170                     | SIA-63/A-64" 100-7-                      | 7                                                           |                           |                |          |                 |          |           |

| ■内容細目<br>タイトル                       | あなたに謎と幸福を | をハートフル・ミステリー傑作選(PE                  | IP文芸文庫 み1-12 | 収録ページも<br>わかります<br>2)                                                                                 | <u>戻る</u><br>操作説明                        |
|-------------------------------------|-----------|-------------------------------------|--------------|----------------------------------------------------------------------------------------------------|------------------------------------------|
| TRC MARC No-                        | 19030619  |                                     |              |                                                                                                    |                                          |
| 割り切れないチョコレ<br>鏡の家のアリス<br>次の日<br>君の歌 |           | 内容著者も<br>同姓同名の区別/異表記の<br>まとめ検索ができます |              | <u>藤史恵</u> (コンドウ,フミエ) 著<br><u>内朋子</u> (カノウ,トモコ) 著<br><u>奇存美</u> (ヤザキ,アリミ) 著<br><u>奇梢</u> (オオサキ,コズエ) 著 | p5-37<br>p39-102<br>p103-148<br>p149-202 |
| ドルシネアにようこそ                          |           |                                     |              | <u>昭みゆき</u> (ミヤベ,ミユキ) 著                                                                               | p203-242                                 |
|                                     |           |                                     |              |                                                                                                    | 戻る                                       |

#### 2.4 目次情報ファイル

■図書の目次のデータベース。①利用対象が「研究者」「大学生」(2005年開始)②児童書 のノンフィクション(2006年開始)③冊子体の楽譜(2012年開始)を対象に作成

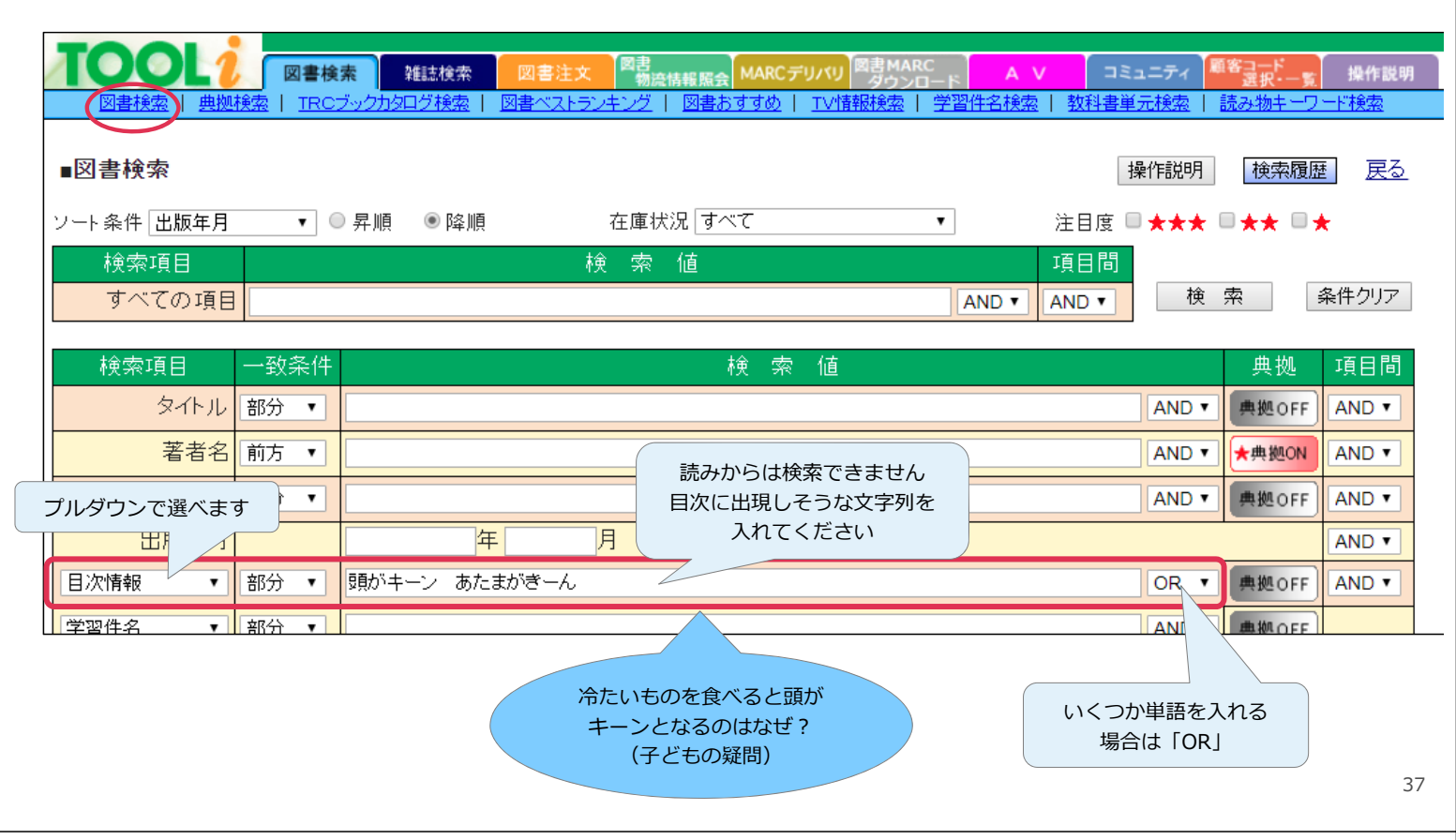

| ■図書一覧                                                                                                    | 操作説明 戻る                                                                                                    |
|----------------------------------------------------------------------------------------------------|----------------------------------------------------------------------------------------------------|
| 目次情報(部分): 頭がキーン OR あたまがきーん                                                                                                  |                                                                                                    |
| 13件ビットしました。                                                                                                    | アイコンの説明はこちら ファイル出力                                                                                                    |
| ソート条件 出版年月   ▼   ◎ 昇順  ● 降順   在庫状況 すべて                                                                                      | ▼ 注目度 ■★★★ ■★★ ■★ GO                                                                                                    |
| No         近刊<br>情報         TRC No.         タイトル / 著者 / 出版者 / 出版年月 / 別置NDC                                                  | 10版/ 価格(税別) 内容<br>目次 状態 選書 購入<br>済み                                                                                                    |
| 1 19031479 なぜ?どうしてかかがくのお話1年生(よみとく10分)<br>大山光晴総合監修/学研プラス/2019.7/K 404 ¥ 900                                                  |                                                                                                    |
| 2 16038979 <u>もっと!考える力を育てるお話100ポケット版世界の名作</u><br>/PHP研究所/2016 8/K-031 ¥ 1,200                                               | <ul> <li>・民話から科学…</li> <li>・</li> <li>・</li> <li< td=""></li<></ul> |
| ■目次                                                                                                    | <u>戻る</u><br>操作説明                                                                                                    |
| タイトル なぜ どうして かかくのお話 1年生(よみとく10分)                                                                                            |                                                                                                    |
| TRC MARC No. 19031479                                                                                                    |                                                                                                    |
|                                                                                                    |                                                                                                    |
| かかくのねせ?<br>ウサギのなぜ?をかんがえてみよう(文・入澤宣幸)                                                                                         |                                                                                                    |
| からだの お話<br>あくびは どうして 出るの?<br>どうして けがを すると 血が 出るの?                                                                           | <ul> <li>●書誌詳細(新刊案内形式)</li> <li>●書誌詳細(タグ形式)へ 更る</li> <li>         確定時 (現代時時) (現代時時)          FB      </li> </ul>                                                                                                    |
| つめたいものをたべるとなんであたまがキーンとなるの?<br>あたまをぶつけたとさこぶかできるのはなせ?<br>どうしておなかがすくとグーってなるの?<br>どうしておならはくさいの?<br>どうして歯は生えかわるの?<br>どうしてかぜをひくの? | フモドラジテ 809 / オパラジ           なぜ ドシジテ 809 / オパラジ           なし 光晴麗台雪波           出版:空田フラス (よみと(10分))           分類: K 404 <k 404="">(K 404) 伴名:科学           「内容和介]         原く日本20人工はるの1 科学の不思議に惹える話を、か<br/>らだ、生き物、身の回り: 食べ物などのテーマズとに取得、野<br/>ロ英世の伝記等も掲載、2020年度からの新学習指導録           アメリカン         大都に、後404&lt;(K404)<br/>ッナ 1           大体極浩: Y900(税別)         大水極治: Y900(税別)           アメオッシブに対応。         アメオッシブに1000</k>                                                                                                    |
| かがくのでんき                                                                                                    | 新行(案内):2119号         ISBN: 978-4-05-205044-2           第行年月: 2019.7         利用対象: 小切           1/10.21110号         1/10                                                                                                    |
| 書誌詳細(新刊案内形式)<br>からも目次情報ファイルに<br>飛べます                                                                                        | 学研教育出版 2009年刊の改訂     レイヤルハー       【ジャンル】     児童書・絵本>児童書ノンフィクション>理科・自然科学>科学・実験                                                                                                    |

#### ■児童サービスを支援するため、TRCでは児童書のMARCに様々な項目を設定しています

| 利用対象                                                                                                    | 学習件名                                                                                                    | 児童書ジャンル                                                                                                    | 児童向け内容紹介                                                                                                    |
|----------------------------------------------------------------------------------------------------|----------------------------------------------------------------------------------------------------|----------------------------------------------------------------------------------------------------|----------------------------------------------------------------------------------------------------|
| 図書の主たる対象年齢を付与し<br>ます。児童書は細かい年齢設定<br>でぴったりの本が選べます。<br>幼児(0~5歳)、0~2歳、3~5歳、<br>小学生、小学1~2年生、小学3~4年<br>生、小学5~6年生、中学生、高校生<br>など | 子どもたちの学びに役立つ図書<br>を検索するためのキーワード。<br>児童書ノンフィクションを対象<br>に、1ページ以上の解説があれ<br>ばキーワードを付与し、対応す<br>るページ数も入力しています。<br>調べたい事柄がどの本の何ペー<br>ジに載っているかわかります。 | 児童書に特化したジャンルを設<br>定し、大きなジャンルから詳細<br>なジャンルへと絞り込めます。<br>絵本やフィクションには「のり<br>もの絵本」「たべもの絵本」<br>「ファンタジー」「こわい話」<br>「YA(ヤングアダルト)文<br>学」などのジャンルも設定して<br>います。 | 子どもが自分で図書を選べるよ<br>うに、それぞれの本の利用対象<br>(対象年齢)に合わせた言葉づ<br>かいで内容を紹介します。<br>対象年齢ではまだ習わない漢字<br>は平仮名にしたり、よみがなを<br>付けています。 |
| <b>日次情報ファイル</b><br>図書の目次のデータベースです。<br>専門書、冊子体の楽譜、児童書<br>ノンフィクションを対象に作成<br>しています。                                          | TOOLi 搭載機能<br>教科書単元検索<br>小学校の各学年各教科の教科書<br>単元(目次)と学習件名をリン<br>クして、その単元の学習に役立<br>つ図書を探し出すことができま<br>す。<br>授業や発展的な学習の支援に役<br>立ちます。               | TOOLi 搭載機能<br>読み物キーワード検索<br>子ども向けの読み物(フィク<br>ション)と絵本を、テーマや<br>キーワードから検索できます。                                                                       |                                                                                                    |

### 3. 児童書検索機能 ~児童書のMARC例~

|              |                                                                                                    | - |                                                                                                 |
|--------------|----------------------------------------------------------------------------------------------------|---|-------------------------------------------------------------------------------------------------|
| TRC MARC No. | 15005598                                                                                                    |   |                                                                                                 |
| 周辺ファイル       | 目次あり                                                                                                    |   |                                                                                                 |
| タイトル         | 和の食文化 1 郷土料理に見る日本人の知恵                                                                                                    |   |                                                                                                 |
| 内容紹介         | 日本人の知恵がつまった和の食文化についてさまざまな視点から、介。<br>1は、郷土料理のひみつ、郷土料理をいかしたまちおこし、地産地<br>などを解説する。外国の人に説明する時に役立つ英語付き。                                                           |   |                                                                                                 |
| 児童内容紹介       | 気候、風土など、地域のさまざまな特徴(とくちょう)があらわれてい<br>る郷土料理。日本各地の郷土料理のひみつをはじめ、郷土料理をつ<br>かったまちおこし、地産地消などについてわかりやすく解説。外国の<br>人たちに和の食文化について紹介(しょうかい)するときに知っておく<br>と便利な英語ものっています。 |   | <ul> <li>目次情報ファイル</li> <li>パート1 郷土料理のひみつ</li> <li>1「郷土料理」とは?</li> <li>2 かつては郷土料理だった!</li> </ul> |
| ジャンル         | 児童書・絵本> 児童書ノンフィクション> 生活> 料理・食育・栄養<br>児童書・絵本> 児童書ノンフィクション> 社会科> 日本の地理・文化                                                                                     |   | 3 特産品ってなんだろう?<br>4 農産物の特産品<br>5 全国野菜マップと旬                                                       |
| 別置記号         | К                                                                                                    |   | 6 いろいろな魚の特産品                                                                                    |
| 分類           | 383.81                                                                                                    |   | 7貝の特産品いろいろ                                                                                      |
| 件名           | 料理(日本)                                                                                                    |   | 8 ブランド牛                                                                                         |
| 言語コード        | 日本語,英語                                                                                                    |   | 9 ブランド豚                                                                                         |
| 利用対象         | 小学5~6年生                                                                                                    |   | 10 ブランド地どり                                                                                      |
| 学習件名         | 日本料理(全ページ)<br>郷土料理(全ページ)<br>食文化(全ページ)<br>産物(p12-25)<br>農産物(p14-15)<br>野菜(p16-17)<br>旬の食べ物(p16-17)<br>魚(p18-19)<br>貝(p20-21)<br>牛肉(p22-23)<br>豚肉(p24)        |   |                                                                                                 |

#### 3.1 学習件名検索

- ■子どもたちの学習に役立つ図書を、キーワードから検索できる機能
- ■児童書ノンフィクションが対象。1ページ以上のまとまった説明があるテーマに付与し、 ページ数も記録しています

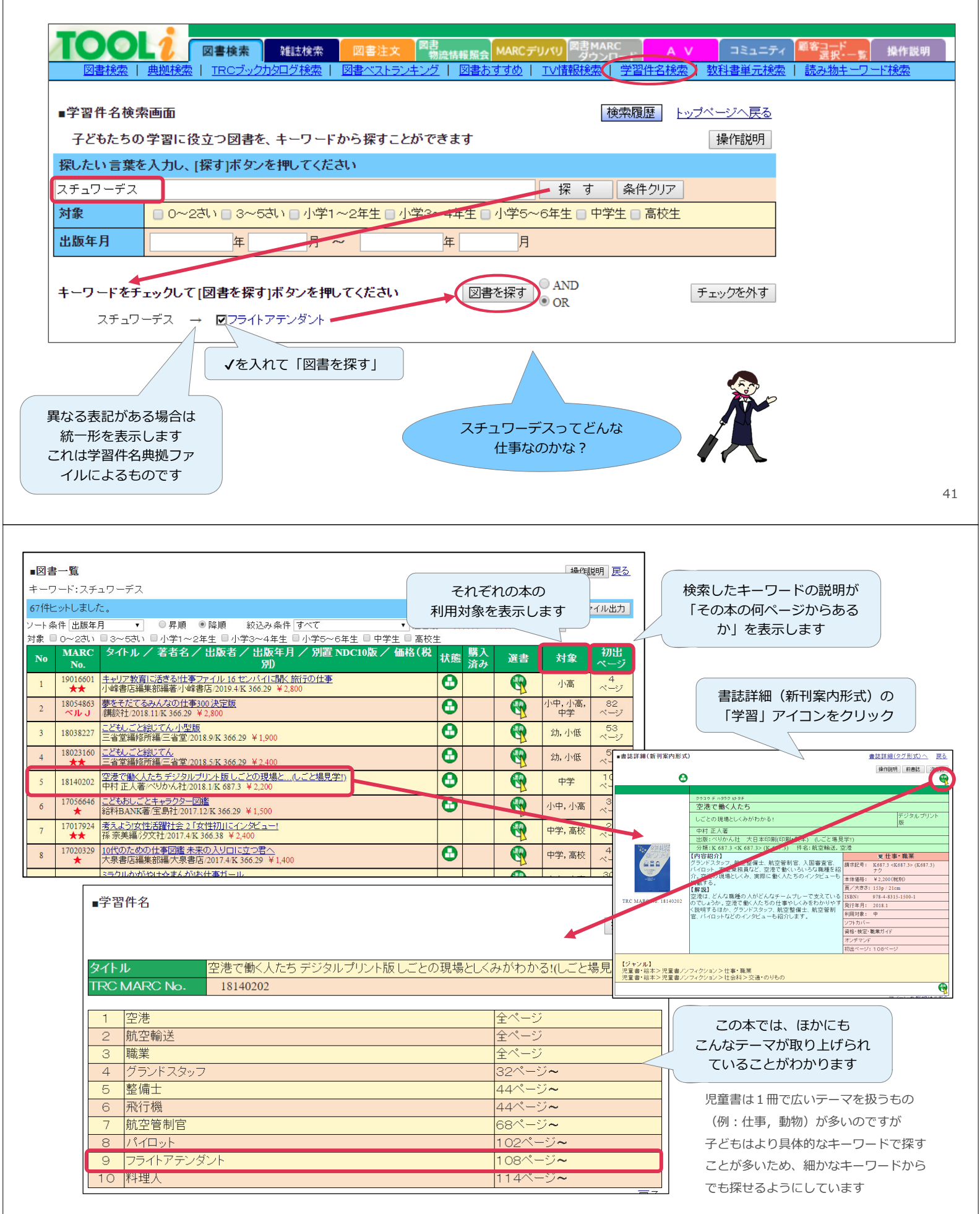

■小学校各教科の教科書の単元(目次)と学習件名をリンク。教科学習に役立つ図書を検索 できます

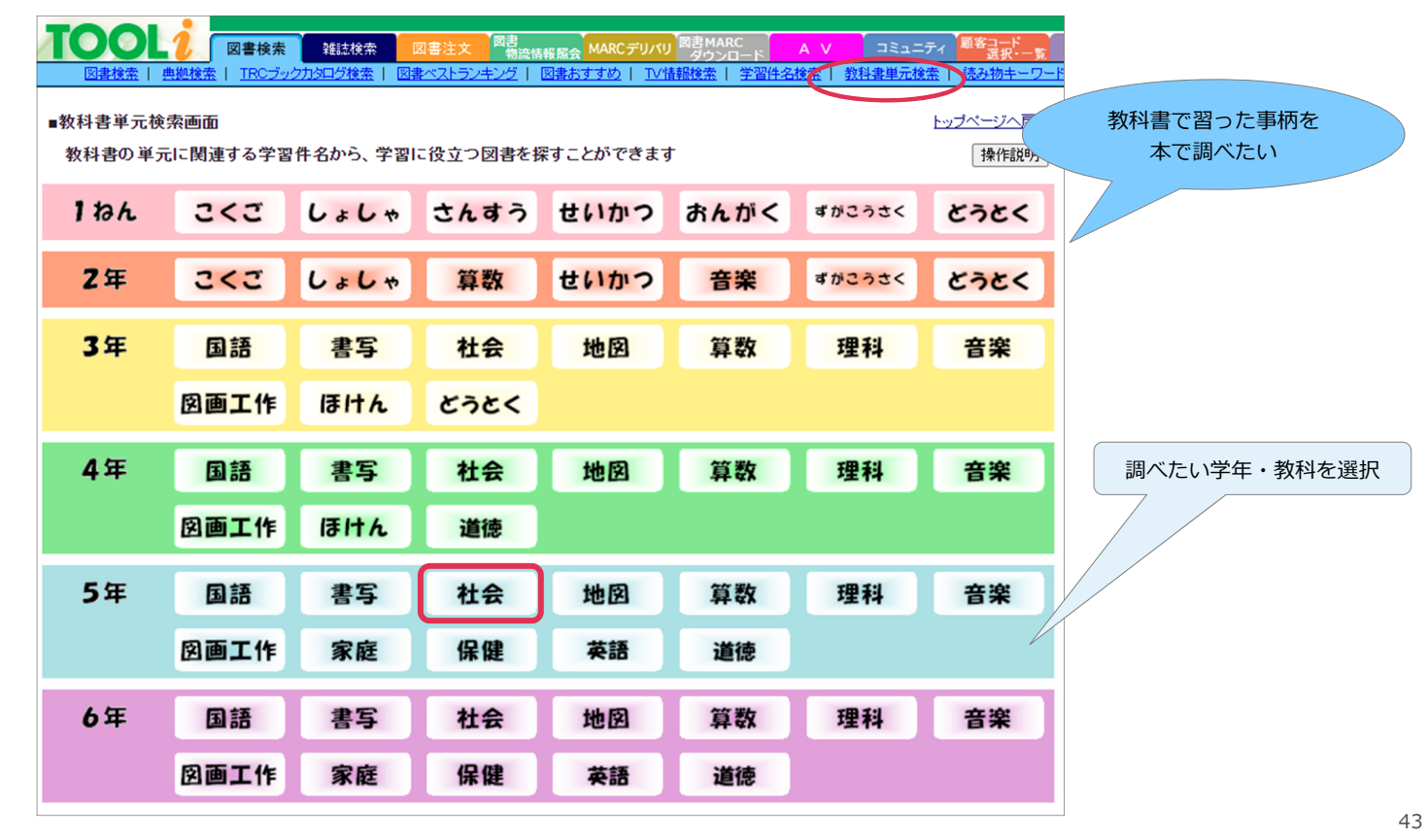

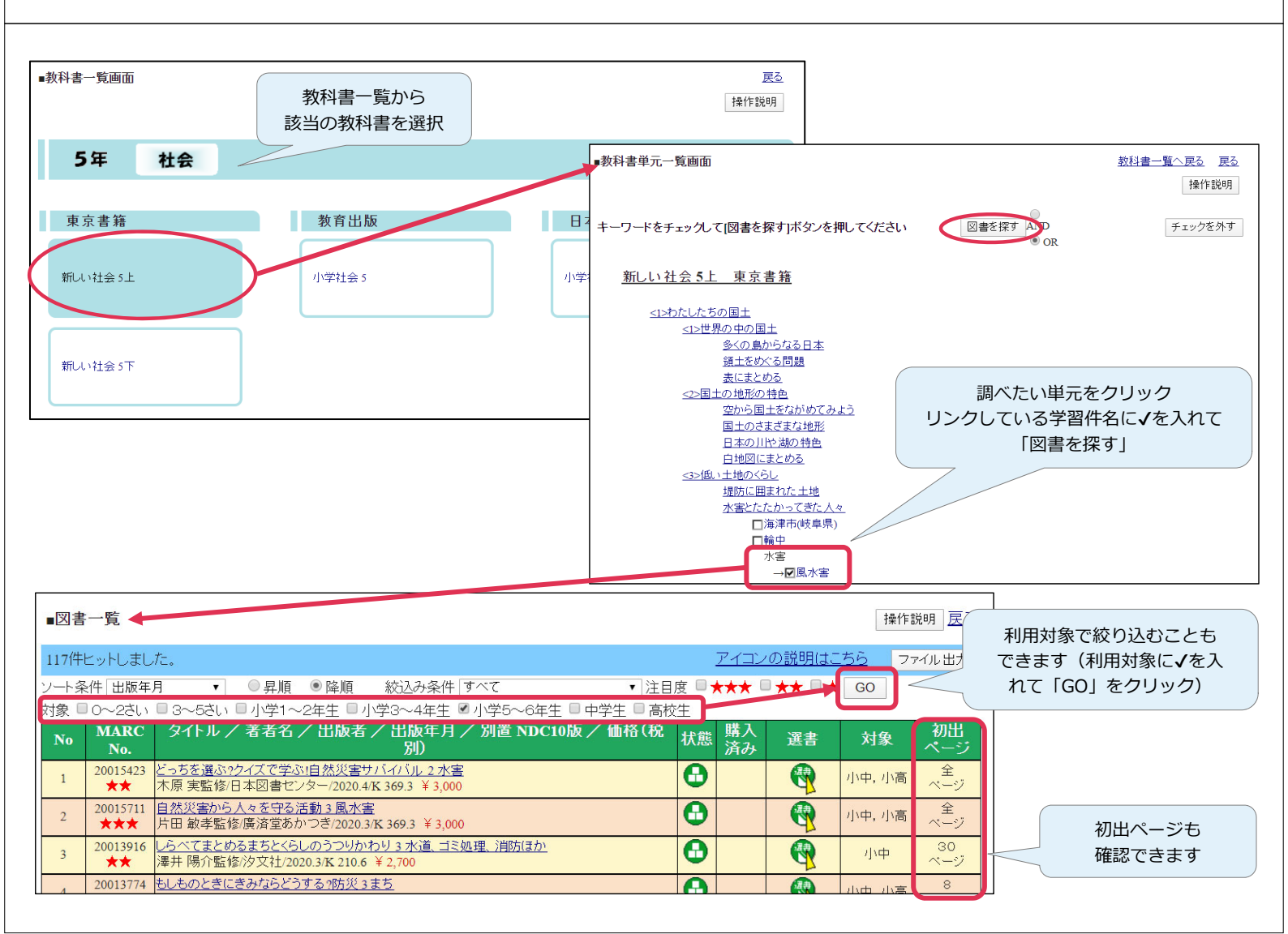

3.3 読み物キーワード検索

|                                |                                                                                                    | ノインション                                   | /) Ch云个/                                                                                                    | を登場り                                                   | る事材                       | やテー                     | マから        | 検索て                       | できます |
|--------------------------------|----------------------------------------------------------------------------------------------------|------------------------------------------|----------------------------------------------------------------------------------------------------|--------------------------------------------------------|---------------------------|-------------------------|------------|---------------------------|------|
| <b>TOO</b><br>図書検索             | [1]     [1]     [1]     [1]     [1]     [1]     [1]     [1]     [1]     [1]     [1]     [1]     [1]     [1]     [1]     [1]     [1]     [1]     [1]     [1]     [1]     [1]     [1]     [1]     [1]     [1]     [1]     [1]     [1]     [1]     [1]     [1]     [1]     [1]     [1]     [1]     [1]     [1]     [1]     [1]     [1]     [1]     [1]     [1]     [1]     [1]     [1]     [1]     [1]     [1]     [1]     [1]     [1]     [1]     [1]     [1]     [1]     [1]     [1]     [1]     [1]     [1]     [1]     [1]     [1]     [1]     [1]     [1]     [1]     [1]     [1]     [1]     [1]     [1]     [1]     [1]     [1]     [1]     [1]     [1]     [1]     [1]     [1]     [1]     [1]     [1]     [1]     [1]     [1]     [1]     [1]     [1]     [1]     [1]     [1]     [1]     [1]     [1]     [1]     [1]     [1]     [1]     [1]     [1]     [1]     [1]     [1]     [1]     [1]     [1]     [1]     [1]     [1]     [1]     [1]     [1]     [1]     [1]     [1]     [1]     [1]     [1]     [1]     [1]     [1]     [1]     [1]     [1]     [1]     [1]     [1]     [1]     [1]     [1]     [1]     [1]     [1]     [1]     [1]     [1]     [1]     [1]     [1]     [1]     [1]     [1]     [1]     [1]     [1]     [1]     [1]     [1]     [1]     [1]     [1]     [1]     [1]     [1]     [1]     [1]     [1]     [1]     [1]     [1]     [1]     [1]     [1]     [1]     [1]     [1]     [1]     [1]     [1]     [1]     [1]     [1]     [1]     [1]     [1]     [1]     [1]     [1]     [1]     [1]     [1]     [1]     [1]     [1]     [1]     [1]     [1]     [1]     [1]     [1]     [1]     [1]     [1]     [1]     [1]     [1]     [1]     [1]     [1]     [1]     [1]     [1]     [1]     [1]     [1]     [1]     [1]     [1]     [1]     [1]     [1]     [1]     [1]     [1]     [1]     [1]     [1]     [1]     [1]     [1]     [1]     [1]     [1]     [1]     [1]     [1]     [1]     [1]     [1]     [1]     [1]     [1]     [1]     [1]     [1]     [1]     [1]     [1]     [1]     [1]     [1]     [1]     [1]     [1]     [1]     [1]     [1]     [1]     [1]     [1]     [1] | 雑誌検索 図書注文<br>タログ検索   図書ペストラン             | 図書<br>物流情報照会 MAR(<br><u>キング</u>   図書おすすめ                                                                                                    | C <b>デリバリ<sup>図書MA</sup></b><br>ダウン<br>  <u>TV情報検索</u> | RC<br>ロード<br><u>学習件名検</u> | ▼ コミ<br>素   <u>教科書単</u> | ュニティ       | コード<br>第29・一覧<br>物キーワード 根 | 操作説明 |
| ■読み物キー                         | フード検索画面                                                                                                    |                                          |                                                                                                    |                                                        | 検索履歴                      | トップページ                  | <u> 戻る</u> |                           |      |
| 子ども向けの<br>ジャンルから               | り読み物(フィクションと)<br>う探したい場合は[ジャン                                                                                                    | 会本)をキーワードからま<br>ル検索へ]ボタンを押し <sup>-</sup> | 深すことができます<br>てください ジャンル                                                                                                    | レ検索へ                                                   |                           | 操作                      | 説明         |                           |      |
| 探したい言葉                         | を入力し、[探す]ボタンを                                                                                                    | 押してください                                  |                                                                                                    |                                                        |                           |                         |            |                           |      |
| 図書館                            |                                                                                                    |                                          |                                                                                                    | 探す発                                                    | €件クリア                     |                         |            |                           |      |
| ジャンル                           | 指定なし                                                                                                    | ✓ 指定なし                                   |                                                                                                    | ✓ 指定な                                                  | U .                       |                         | ~          |                           |      |
| 対象                             |                                                                                                    | □ □ 小学1~2年生                              | い学3~4 年生 □ 小学                                                                                                    |                                                        | 一些开                       |                         |            |                           |      |
|                                |                                                                                                    |                                          | 1.70 4+T 0.14                                                                                                    | 45.~04主 [] 4                                           | '子王                       |                         |            |                           |      |
| 出版年月                           | 年                                                                                                    | 月~                                       | 「中の「中中」」<br>日本<br>「日本」<br>「日本」<br>「<br>「日本」<br>「日本」<br>「<br>「<br>「<br>「<br>「<br>「<br>「<br>「<br>「<br>「<br>「<br>「<br>」<br>「<br>「<br>「<br>」<br>「<br>「<br>「<br>」<br>「<br>「<br>「<br>「<br>」<br>「<br>「<br>「<br>」<br>「<br>「<br>「<br>」<br>「<br>」<br>「<br>」<br>「<br>「 | 月                                                      | <sup>4</sup> 子工           |                         |            |                           |      |
| 出版年月 キーワードをう □学校図: ☑図書館: □図書館: | 年                                                                                                    | ボタンを押してください<br>√を入れ                      | 年<br>図書を探す<br>こて「図書を探す」                                                                                                    | 月<br>引<br>可<br>AND<br>OR                               | ·+±                       | チェックを                   | :外す        |                           |      |

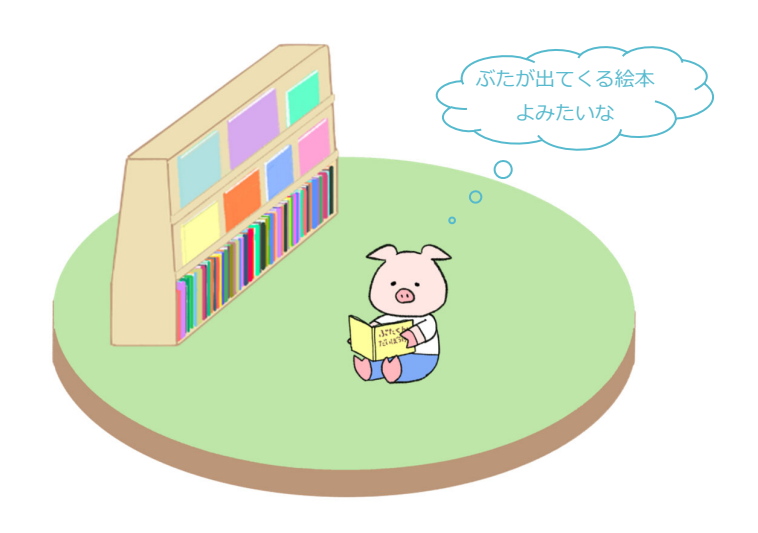

#### 4. TV情報検索

■東京キー局のテレビ番組の中で紹介された図書の情報を検索できます

■検索する日からさかのぼって過去1ヶ月分が検索可能 うち過去2週間分は日付単位での指定ができます(1時間に1回更新)

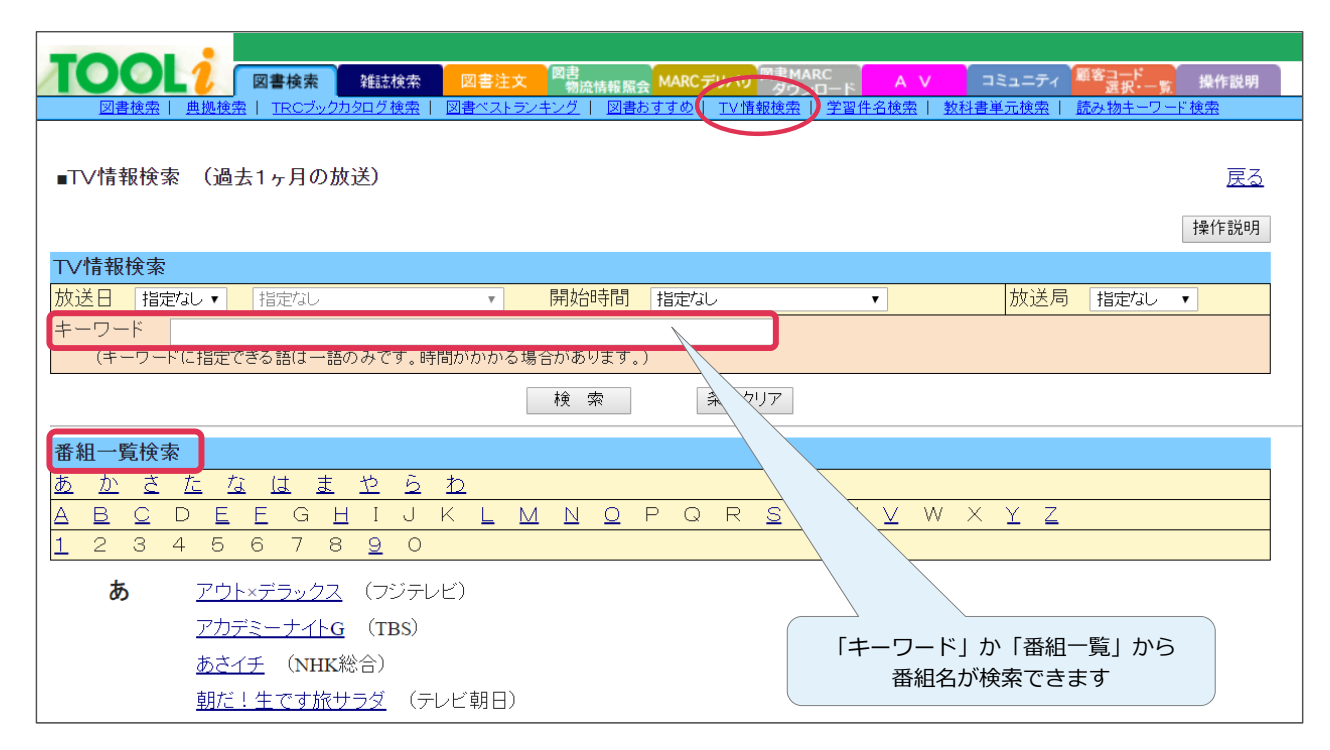

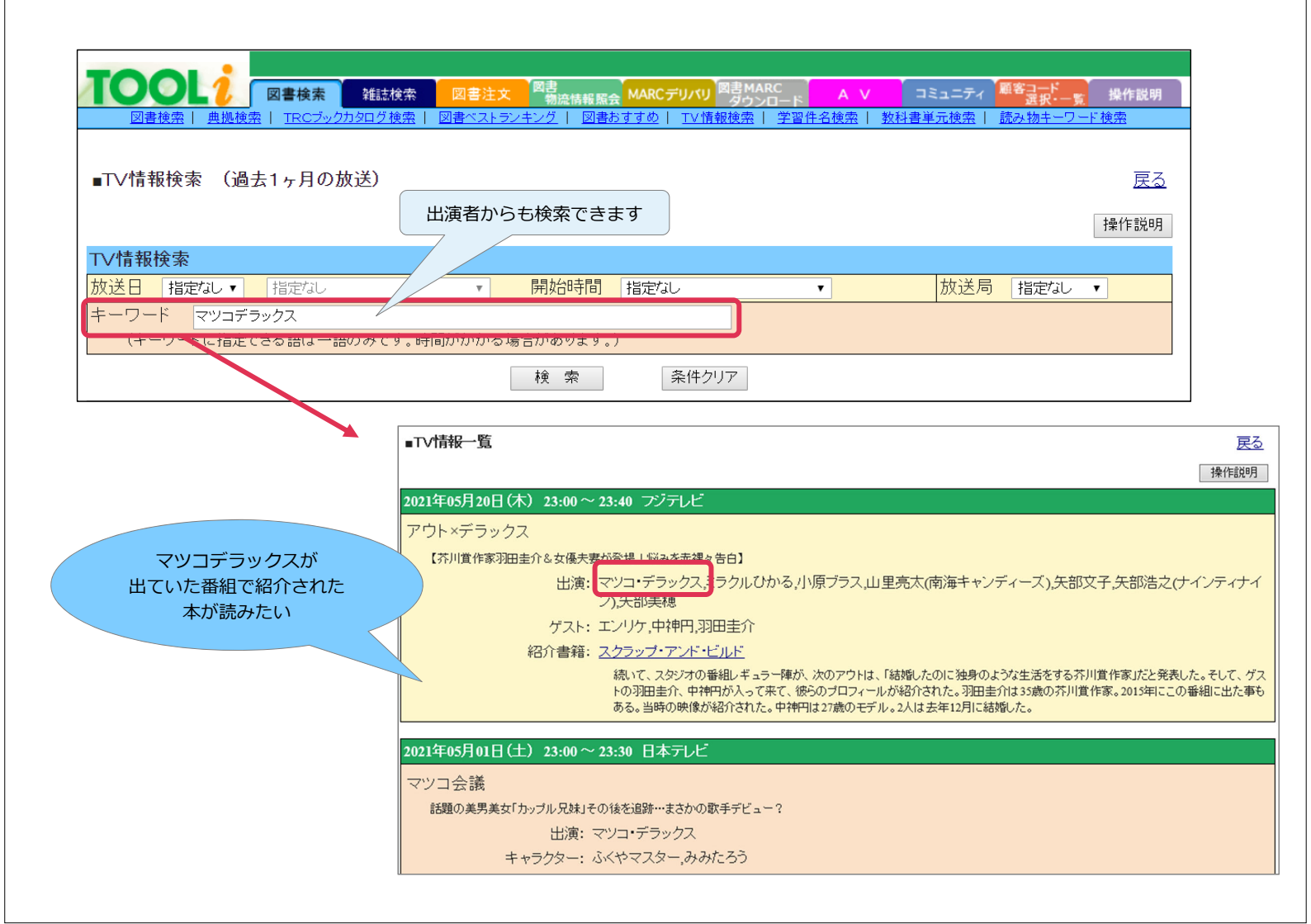

#### 5. 雑誌検索

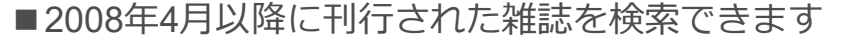

■約3000タイトルを扱い、そのうち約470誌 (2021年現在) は目次も採録しています 発売当日から検索でき、目次も検索できるため、レファレンスにご活用いただけます

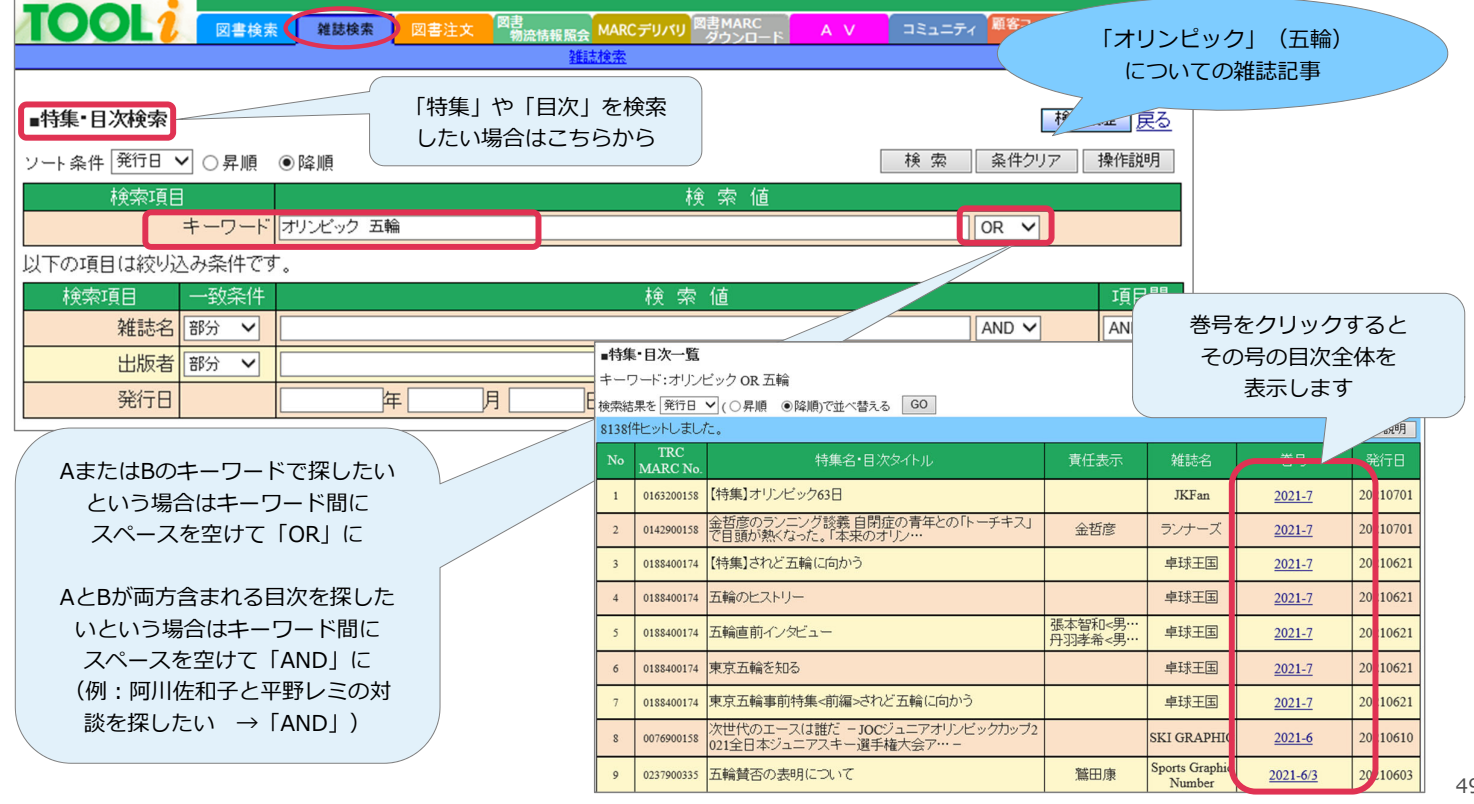

| ■雑誌検索   | ●昇順( | 「約」     | 雑誌名」で検索したい場合は<br>下段の「雑誌検索」から | ţ   | 検索条     | 検索履歴 <u>夏</u><br>そ件クリア 操作説明 | <u>実る</u><br>1 |
|---------|------|---------|------------------------------|-----|---------|-----------------------------|----------------|
| 検索項目    | 一致条件 |         |                              | 検索値 |         |                             | 項目間            |
| 雑誌名     | 部分 🔻 | すてきな奥さん |                              |     |         | AND 🔻                       | AND V          |
| 出版者     | 部分 🔻 |         |                              |     | ジェンニシアナ | AND V                       | AND V          |
| キーワード   |      |         |                              |     | ンヤノルからも | AND V                       |                |
| ジャンル    | 指定なし | ▼ 指定    | tal 🔹                        |     |         |                             |                |
| 雑誌コード ▼ |      | OR      | OR                           | OR  | OR      |                             |                |
|         |      |         |                              |     |         |                             |                |

| ■雑誌  | 一覧             |                                                           | 改題している場合は誌名     | 検索画面へ戻る         |
|------|----------------|-----------------------------------------------------------|-----------------|-----------------|
| 雑誌名  | 名(部分): すてきな奥る  | <b>さん</b>                                                 | の変遷もわかります       |                 |
| 検索結  | 果を 雑誌名 ▼ ( ● 昇 | 順 □降順)で並べ替える GO                                           | 7               |                 |
| 2件ヒッ | ットしました。        |                                                           |                 | 操作説明            |
| No   | TRC MARC No.   | 雑誌名 / 出版者 / 刊行頻度                                          | 刊行状態 / 参考価格(税別) |                 |
| 1    | 0075500000     | <u>すてきな奥さん</u><br>主婦と生活社/月刊/ <mark>変遷移行</mark> ¥500(¥463) |                 |                 |
| 2    | 0506900000     | <u>CHANTO</u><br>主婦と生活社/月刊/継続刊行中 ¥ 540 (¥ 500)            |                 |                 |
|      |                |                                                           | <u>ページトップ</u>   | <u>へ検索画面へ戻る</u> |

## 6. 図書ベストランキング

### ■SB (ストック・ブックス) 売上ランキングベスト100

| 61\ A   |                    | SBベストランキングは現在のTRC在庫商                                                            | 品における、総       | 合売上げ冊      | 数ベスト10  | 0です。<br>+  |        |
|---------|--------------------|---------------------------------------------------------------------------------|---------------|------------|---------|------------|--------|
| 総合クランキ  | ベスト<br>シグ 2172号    | 2171号 2170号 2169号 2168号 5000000000000000000000000000000000000                   | の号数毎の元<br>はす) | 上() 冊致() \ | XP100Cs |            |        |
| <<br>順位 | 〔絞込み条件指<br>TRC No. | (定) 種別: すべて ✓ タイトル / 著者 / 出版者 / 出版年月 / 別置 NDC10版 / 価格(税別)                       | 内容            | 状態         | 購入      | 採TF訊<br>選書 | 選択できます |
| 1       | 20032293           | <u>魔法の絵筆としあわせの呪文(わくわくライブラリー)</u><br>あんびる やすこ作・絵/講談社/2020.7/K 913.6 ¥ 1,100      | 日次            | •          | 腹歴      |            |        |
| 2<br>↑  | 20033443<br>★★★    | <u>はやしでひろったよ(しぜんにタッチ!)</u><br>/ひさかたチャイルド/2020.8/K 653.2 ¥1,300                  |               | 0          |         |            |        |
| 3<br>↑  | 20032459<br>ベルK    | <u>うみだうみだ(こどものくに傑作絵本)</u><br>せなけいこ作・絵/金の星社/2020.8/E ¥1,350                      |               | 0          |         |            |        |
| 4<br>↑  | 20033522<br>★★★    | <u>こんたのさかなつり</u><br>田中友佳子作・絵/徳間書店/2020.8/E ¥1,600                               |               | •          |         |            |        |
| 5<br>↑  | 20032918<br>ベル HA  | <u>スキマワラシ</u><br>恩田 陸著/集英社/2020.8/913.6 ¥1,800                                  |               | 0          |         |            |        |
| 6<br>↑  | 20033222           | <u>ほねほねザウルス 23 まもれ!マンモスたちのだいち</u><br>カバヤ食品株式会社原案・監修/岩崎書店/2020.8/K 913.6 ¥980    |               | •          |         |            |        |
| 7<br>↑  | 20033474<br>★★★    | <u>のりものいっぱい!どこにいくの?</u><br>間瀬なおかた作・絵/ひさかたチャイルド/2020.8/E ¥1,300                  |               | •          |         |            |        |
| 8<br>↑  | 20033432           | <u>どうしてしんがたコロナになるの?(やさしくわかるびょうきのえほん)</u><br>松永 展明監修/金の星社/2020.8/K 493.87 ¥1,300 |               | 0          |         |            |        |

#### 6. 図書おすすめ

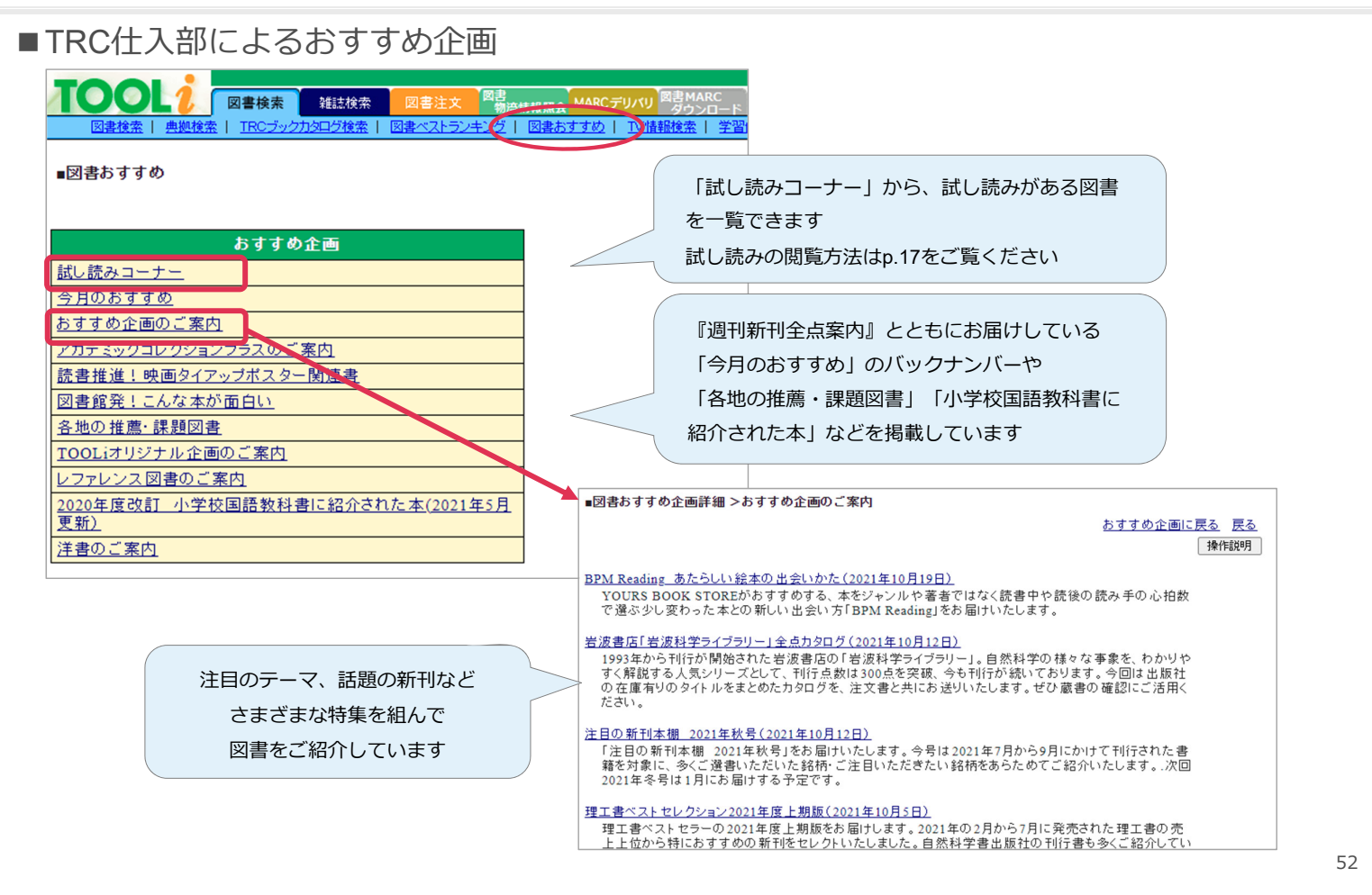

## 6. 今日の新刊一覧

#### ■今日MARCができたばかりの新刊書の一覧

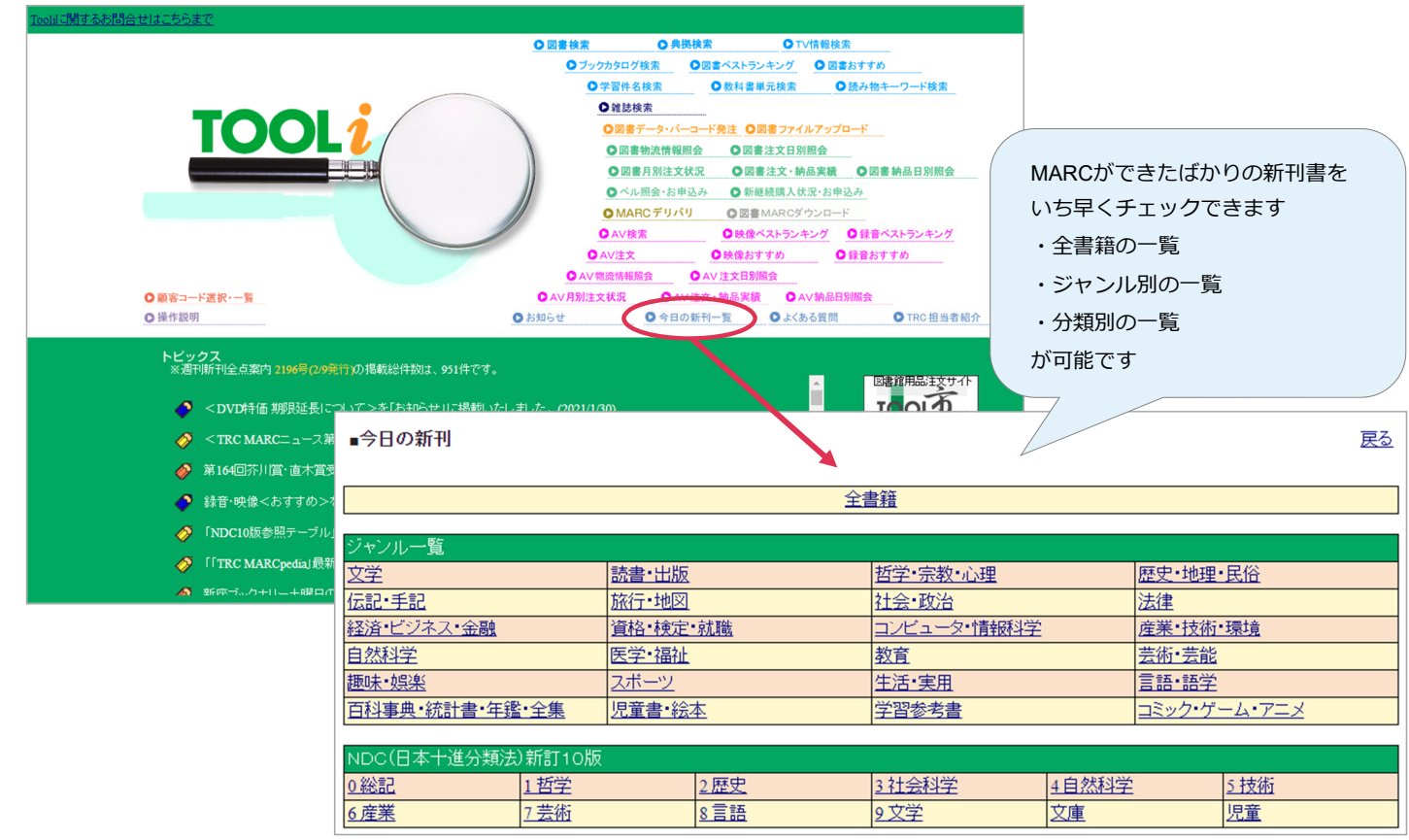

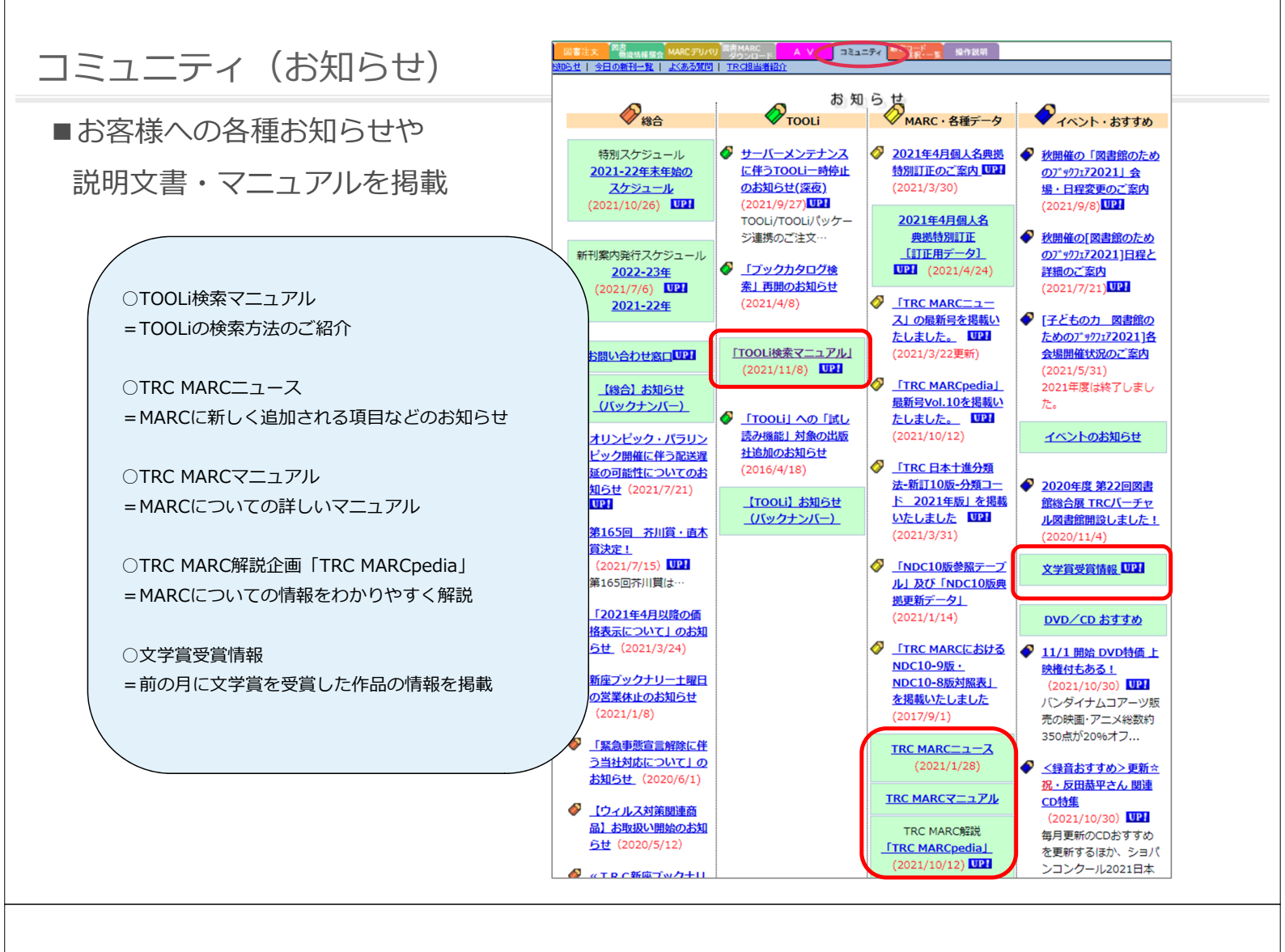

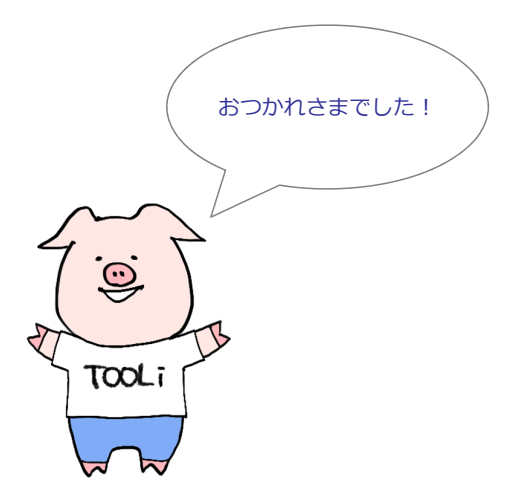

2021年11月1日 発行 2022年5月13日更新

編集・発行 株式会社図書館流通センター データ部 〒112-8632 東京都文京区大塚三丁目1番1号 TEL 03-3943-6639(データ部)

本資料の一部あるいは全部を無断で転載、複写することは固く禁じます。